# Drawing and importing sprites

#### Sprites

# <u>Overview</u>

In this tutorial, you'll learn how to draw your own icons and images, convert them to the Ringo compatible format and use them in your games and apps.

Since most of the things on Ringo are really small in pixel size (**the screen itself is 160x128**), pretty much everything you draw will be low-res and there will be no way to make something uber-complex. However, lack of pixels can sometimes cause real troubles when you're trying to draw shapes that are not that simple.

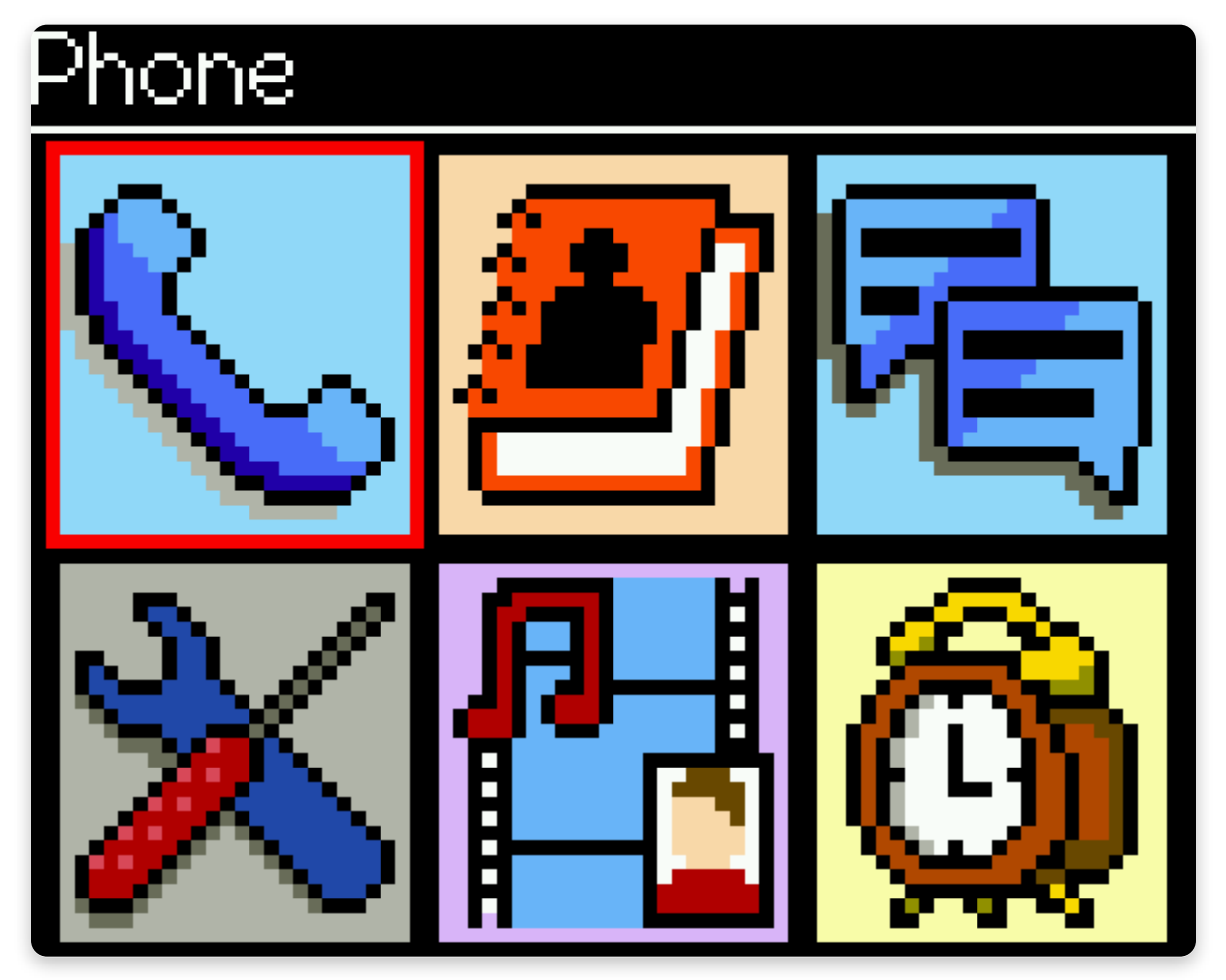

Bored of the default icons? No worries, you'll soon know how to draw and import new ones!

Luckily for us, the Internet is full of these things and there are plenty of pixel-like drawings that are free to use and available to everyone. You can pretty much find everything you want - from the icons all the way to the monsters in games.

Most of this tutorial will be based on how to make your own sprites. To do that, we'll be using **GNU Image Manipulation Program** or simply **GIMP.** 

GIMP is one of the world's most versatile and popular graphics editors and the best thing about it is - it's free to use and open-source!

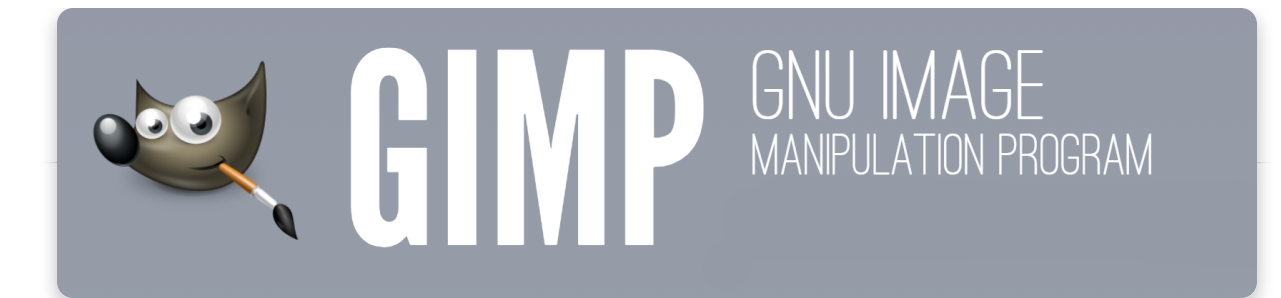

The installation of this software is pretty straightforward and we'll not go through it here, so make sure you download it from <u>here</u> and then come back.

Of course, you can use other editors, such as **Photoshop** or even **Aesprite**, which is probably the best pixel-art tool on the market. These programs are not free to use, so we'll focus on the one that is the most accessible to everyone.

#### Let's go!

# How do sprites work?

You may be wondering how do icons and indicators get loaded from Ringo. Are they just imported from the SD card? In which format are they?

Well actually, pretty much everything you see on Ringo is clear code. Backgrounds, simple shapes, and individual pixels are being drawn directly to the screen and everything else that is a little bit more complex is located in one very specific file called <u>sprites.c</u>.

Every icon and image is actually converted in pure code that corresponds with **RGB565 bitmap**, but more on that a little bit later.

| C sprites | i.c ×                                                                                            |                                  |             |          |         |         | _       |         |         | _       |         | _       | 1       | u ⊳   |  |
|-----------|--------------------------------------------------------------------------------------------------|----------------------------------|-------------|----------|---------|---------|---------|---------|---------|---------|---------|---------|---------|-------|--|
| CircuitMe | ess-Ringo-firmwar                                                                                | e > src > C                      | sprites.c > |          |         |         |         |         |         |         |         |         |         |       |  |
|           |                                                                                                  |                                  |             |          |         |         |         |         |         |         |         |         |         |       |  |
|           | <pre>#include <p< pre=""></p<></pre>                                                             | gmspace.                         | h>          |          |         |         |         |         |         |         |         |         |         | TRANT |  |
|           | #include <a< td=""><td colspan="10">#include <arduino.h></arduino.h></td><td></td><td></td></a<> | #include <arduino.h></arduino.h> |             |          |         |         |         |         |         |         |         |         |         |       |  |
|           | #ifndef sprites_c                                                                                |                                  |             |          |         |         |         |         |         |         |         |         |         |       |  |
|           | #define sprites_c                                                                                |                                  |             |          |         |         |         |         |         |         |         |         |         |       |  |
|           | #include <stdint.h></stdint.h>                                                                   |                                  |             |          |         |         |         |         |         |         |         |         |         |       |  |
|           | // Main men                                                                                      |                                  | idth and    | height   |         |         |         |         |         |         |         |         |         |       |  |
| 8         | const uint8                                                                                      | _t width                         | = 24;       |          |         |         |         |         |         |         |         |         |         |       |  |
|           | const uint8                                                                                      | _t heigh                         | t = 24;     |          |         |         |         |         |         |         |         |         |         |       |  |
| 10        |                                                                                                  |                                  |             | ~ /      |         |         |         |         |         |         |         |         |         |       |  |
| 11        | const uint8                                                                                      | _T DIGIC                         | onHeight    | = 26;    |         |         |         |         |         |         |         |         |         |       |  |
| 17        | /Moin monu                                                                                       |                                  |             |          |         |         |         |         |         |         |         |         |         |       |  |
| 17        | //Main menu                                                                                      | ned chop                         | t olook     | icon[@v2 |         | MEM -5  |         |         |         |         |         |         |         |       |  |
| 15        |                                                                                                  | AVEE02                           | MVEE02      | MVEE02   | AVEE02  |         | MVEE02  | MVEE02  | AVEE02  | AVEE02  | MVEE02  | @veeo2  | AVEE02  |       |  |
| 16        | 0xFF92.                                                                                          | 0xFF92.                          | 0xFF92.     | 0xFF92.  | 0xFF92. | 0xFF92. | 0xFF92. | 0xFF92. | 0xFF92. | 0xFF92. | 0xFF92. | 0xFF92. | 0xFF92  |       |  |
| 17        | 0xFF92.                                                                                          | 0x0000.                          | 0x0000.     | 0x0000.  | 0x0000. | 0x0000. | 0xFF92. | 0xFF92. | 0xFF92. | 0xFF92. | 0xFF92. | 0xFF92. | 0xFF92  |       |  |
| 18        | 0xFF92,                                                                                          | 0xFF92                           | 0xFF92      | 0xFF92,  | 0xFF92  | 0xFF92, | 0xFF92  | 0xFF92  | 0x0000, | 0xEE84. | 0xEE84. | 0xEE84. | 0xEE84  |       |  |
| 19        | 0xFF92,                                                                                          | 0xFF92,                          | 0xFF92,     | 0xFF92,  | 0xFF92, | 0xFF92, | 0xFF92, | 0xFF92, | 0xFF92, | 0xFF92, | 0xFF92, | 0xFF92, | 0xFF92  |       |  |
| 20        | 0xEE84,                                                                                          | 0xEE84,                          | 0x0000,     | 0x0000,  | 0x0000, | 0xEE84, | 0xEE84, | 0x0000, | 0xFF92, | 0xFF92, | 0xFF92, | 0xFF92, | 0xFF92  |       |  |
| 21        | 0xFF92,                                                                                          | 0xFF92,                          | 0xFF92,     | 0xFF92,  | 0xFF92, | 0x0000, | 0xEE84, | 0xEE84, | 0x0000, | 0x0000, | 0xFF92, | 0xFF92, | 0xFF92  |       |  |
| 22        | 0x0000,                                                                                          | 0x0000,                          | 0xFF92,     | 0xFF92,  | 0xFF92, | 0xFF92, | 0xFF92, | 0xFF92, | 0xFF92, | 0xFF92, | 0xFF92, | 0xFF92, | 0x0000, |       |  |
| 23        | 0x0000,                                                                                          | 0xFF92,                          | 0xFF92,     | 0xFF92,  | 0xFF92, | 0xFF92, | 0x0000, | 0x0000, | 0xEE84, | 0xEE84, | 0x0000, | 0xFF92, | 0xFF92  |       |  |
| 24        | 0xFF92,                                                                                          | 0xFF92,                          | 0xFF92,     | 0xFF92,  | 0x0000, | 0x8C40, | 0x0000, | 0x0000, | 0x0000, | 0x0000, | 0x0000, | 0x0000, | 0x0000  |       |  |
| 25        | 0xEE84,                                                                                          | 0xEE84,                          | 0xEE84,     | 0x0000,  | 0xFF92, | 0xFF92, | 0xFF92, | 0xFF92, | 0xFF92, | 0xFF92, | 0xFF92, | 0xFF92, | 0xFF92  |       |  |
|           | 0xAAE0,                                                                                          | 0xAAE0,                          | 0xAAE0,     | 0xAAE0,  | 0xAAE0, | 0x0000, | 0xEE84, | 0xEE84, | 0xEE84, | 0xEE84, | 0x8C40, | 0x0000, | 0xFF92  |       |  |
| 27        | 0xFF92,                                                                                          | 0xFF92,                          | 0xFF92,     | 0xFF92,  | 0x0000, | 0xAAE0, | 0xAAE0, | 0x0000, | 0x0000, | 0x0000, | 0x0000, | 0x0000, | 0xAAE0  |       |  |
| 28        | 0x8C40,                                                                                          | 0x8C40,                          | 0x8C40,     | 0x0000,  | 0xFF92, | 0xFF92, | 0xFF92, | 0xFF92, | 0xFF92, | 0xFF92, | 0xFF92, | 0x0000, | 0xAAE0  | THEFT |  |
| 29        | 0xEF5D,                                                                                          | 0x0000,                          | 0xEF5D,     | 0xEF5D,  | 0x0000, | 0xAAE0, | 0xAAE0, | 0x0000, | 0x0000, | 0x0000, | 0x0000, | 0x0000, | 0xFF92  |       |  |
| 30        | 0xFF92,                                                                                          | 0xFF92,                          | 0xFF92,     | 0x0000,  | 0xAAE0, | 0x0000, | 0xB596, | 0xEF5D, | 0xEF5D, | 0xEF5D, | 0xEF5D, | 0xEF5D, | 0xEF5D  |       |  |

This is how sprites.c looks like in VSCode editor

At first, it seems that these are just some random hexadecimal values, but actually they are **color codes**.

#### RGB565

There any many different ways the colors are defined digitally. Probably the most popular encoding is RGB, which actually means RED, GREEN, and

BLUE. Every color is represented by the mix of those three colors. RGB565 uses a total of 16 bits to code one specific color. 5 bits are used for both red and blue values, while 6 bits are used for the green value. All in all, those 16 bits are represented with a 4-digit hexadecimal number since one hex digit is 4 binary digits. For example, code 0xF800 is translated to RGB(128,0,0) which would translate to clean red. This way of coding is much more memory efficient than RGB888, which uses 8 bits of information for each color, and it still allows for a huge array of different colors.

|      |                             |                                                                                                    |                                                                                                    | _                                                                                                    |                                                                                                    |                                                                                                    | _                                                                                                    | _                                                                                                    |                                                                                                    |                                                                                                    |                                                                                                    | _                                                                                                    | _                                                                                                    | _                                                                                                    |                                                                                                    |                                                                                                    |                                                                                                    |                                                                                                    |                                                                                                    |                                                                                                    | _                                                                                                    |                                                                                                    |                                                                                                    |                                                                                                    |                                                                                                    |                                                                                                    | _                                                                                                    |                                                                                                    |                                                                                                    |                                                                                                    | _                                                                                                    |                                                                                                    |
|------|-----------------------------|----------------------------------------------------------------------------------------------------|----------------------------------------------------------------------------------------------------|----------------------------------------------------------------------------------------------------|----------------------------------------------------------------------------------------------------|----------------------------------------------------------------------------------------------------|----------------------------------------------------------------------------------------------------|----------------------------------------------------------------------------------------------------|----------------------------------------------------------------------------------------------------|----------------------------------------------------------------------------------------------------|----------------------------------------------------------------------------------------------------|----------------------------------------------------------------------------------------------------|----------------------------------------------------------------------------------------------------|----------------------------------------------------------------------------------------------------|----------------------------------------------------------------------------------------------------|----------------------------------------------------------------------------------------------------|----------------------------------------------------------------------------------------------------|----------------------------------------------------------------------------------------------------|----------------------------------------------------------------------------------------------------|----------------------------------------------------------------------------------------------------|----------------------------------------------------------------------------------------------------|----------------------------------------------------------------------------------------------------|----------------------------------------------------------------------------------------------------|----------------------------------------------------------------------------------------------------|----------------------------------------------------------------------------------------------------|----------------------------------------------------------------------------------------------------|----------------------------------------------------------------------------------------------------|----------------------------------------------------------------------------------------------------|----------------------------------------------------------------------------------------------------|----------------------------------------------------------------------------------------------------|----------------------------------------------------------------------------------------------------|----------------------------------------------------------------------------------------------------|
| 31   | 30                          | 29                                                                                                    | 28                                                                                                    | 27                                                                                                    | 26                                                                                                    | 25                                                                                                    | 24                                                                                                    | 23                                                                                                    | 22                                                                                                    | 21                                                                                                    | 20                                                                                                    | 19                                                                                                    | 18                                                                                                    | 17                                                                                                    | 16                                                                                                    | 15                                                                                                    | 14                                                                                                    | 13                                                                                                    | 12                                                                                                    | 11                                                                                                    | 10                                                                                                    | 9                                                                                                    | 8                                                                                                    | 7                                                                                                    | 6                                                                                                    | 5                                                                                                    | 4                                                                                                    | 3                                                                                                    | 2                                                                                                    | 1                                                                                                    | 0                                                                                                    |                                                                                                    |
| 0    | 0                           | 0                                                                                                    | 0                                                                                                    | 0                                                                                                    | 0                                                                                                    | 0                                                                                                    | 0                                                                                                    | r7                                                                                                    | r6                                                                                                    | r5                                                                                                    | r4                                                                                                    | r3                                                                                                    | r2                                                                                                    | r1                                                                                                    | rO                                                                                                    | g7                                                                                                    | g6                                                                                                    | g5                                                                                                    | g4                                                                                                    | g3                                                                                                    | g2                                                                                                    | g1                                                                                                    | g0                                                                                                    |                                                                                                    | <b>b6</b>                                                                                                    | b5                                                                                                    | b4                                                                                                    | b3                                                                                                    | b2                                                                                                    | b1                                                                                                    | 0c                                                                                                    |                                                                                                    |
| 100  |                             |                                                                                                    |                                                                                                    |                                                                                                    |                                                                                                    |                                                                                                    |                                                                                                    |                                                                                                    |                                                                                                    |                                                                                                    |                                                                                                    |                                                                                                    |                                                                                                    |                                                                                                    |                                                                                                    |                                                                                                    |                                                                                                    |                                                                                                    |                                                                                                    |                                                                                                    |                                                                                                    |                                                                                                    |                                                                                                    |                                                                                                    | 22                                                                                                    |                                                                                                    |                                                                                                    |                                                                                                    |                                                                                                    |                                                                                                    |                                                                                                    |                                                                                                    |
| 0    | 0                           | 0                                                                                                    | 0                                                                                                    | 0                                                                                                    | 0                                                                                                    | 0                                                                                                    | 0                                                                                                    | 1                                                                                                    | 1                                                                                                    | 1                                                                                                    | 1                                                                                                    | 1                                                                                                    | 0                                                                                                    | 0                                                                                                    | 0                                                                                                    | 0                                                                                                    | 0                                                                                                    | 0                                                                                                    | 0                                                                                                    | 0                                                                                                    | 0                                                                                                    | 0                                                                                                    | 0                                                                                                    | 0                                                                                                    | 0                                                                                                    | 0                                                                                                    | 0                                                                                                    | 0                                                                                                    | 0                                                                                                    | 0                                                                                                    | 0                                                                                                    | 0xF80000                                                                                                    |
| 0    | 0                           | 0                                                                                                    | 0                                                                                                    | 0                                                                                                    | 0                                                                                                    | 0                                                                                                    | 0                                                                                                    | r7                                                                                                    | r6                                                                                                    | r5                                                                                                    | r4                                                                                                    | r3                                                                                                    | 0                                                                                                    | 0                                                                                                    | 0                                                                                                    | 0                                                                                                    | 0                                                                                                    | 0                                                                                                    | 0                                                                                                    | 0                                                                                                    | 0                                                                                                    | 0                                                                                                    | 0                                                                                                    | 0                                                                                                    | 0                                                                                                    | 0                                                                                                    | 0                                                                                                    | 0                                                                                                    | 0                                                                                                    | 0                                                                                                    | 0                                                                                                    |                                                                                                    |
| - 02 | - 03                        |                                                                                                    |                                                                                                    |                                                                                                    |                                                                                                    | 36                                                                                                    |                                                                                                    |                                                                                                    |                                                                                                    |                                                                                                    |                                                                                                    |                                                                                                    |                                                                                                    |                                                                                                    |                                                                                                    | / a                                                                                                    | 2 2                                                                                                    |                                                                                                    |                                                                                                    |                                                                                                    |                                                                                                    |                                                                                                    | 77.5                                                                                                    |                                                                                                    | 5 K                                                                                                    | 10                                                                                                    |                                                                                                    | a .a                                                                                                    |                                                                                                    |                                                                                                    |                                                                                                    |                                                                                                    |
| 0    | 0                           | 0                                                                                                    | 0                                                                                                    | 0                                                                                                    | 0                                                                                                    | 0                                                                                                    | 0                                                                                                    | 0                                                                                                    | 0                                                                                                    | 0                                                                                                    | 0                                                                                                    | 0                                                                                                    | 0                                                                                                    | 0                                                                                                    | 0                                                                                                    | 1                                                                                                    | 1                                                                                                    | 1                                                                                                    | 1                                                                                                    | 1                                                                                                    | 1                                                                                                    | 0                                                                                                    | 0                                                                                                    | 0                                                                                                    | 0                                                                                                    | 0                                                                                                    | 0                                                                                                    | 0                                                                                                    | 0                                                                                                    | 0                                                                                                    | 0                                                                                                    | 0xFC00                                                                                                    |
| 0    | 0                           | 0                                                                                                    | 0                                                                                                    | 0                                                                                                    | 0                                                                                                    | 0                                                                                                    | 0                                                                                                    | 0                                                                                                    | 0                                                                                                    | 0                                                                                                    | 0                                                                                                    | 0                                                                                                    | 0                                                                                                    | 0                                                                                                    | 0                                                                                                    | g7                                                                                                    | g6                                                                                                    | g5                                                                                                    | g4                                                                                                    | g3                                                                                                    | g2                                                                                                    | 0                                                                                                    | 0                                                                                                    | 0                                                                                                    | 0                                                                                                    | 0                                                                                                    | 0                                                                                                    | 0                                                                                                    | 0                                                                                                    | 0                                                                                                    | 0                                                                                                    |                                                                                                    |
|      |                             |                                                                                                    | sas                                                                                                    |                                                                                                    | · · · · ·                                                                                                    |                                                                                                    |                                                                                                    | 8                                                                                                    |                                                                                                    |                                                                                                    |                                                                                                    |                                                                                                    | 0 00                                                                                                    |                                                                                                    | (0, 1                                                                                                    |                                                                                                    |                                                                                                    |                                                                                                    |                                                                                                    | · · · ·                                                                                                    |                                                                                                    |                                                                                                    |                                                                                                    | 80 - 11<br>                                                                                                    | 9                                                                                                    |                                                                                                    | ~ ~                                                                                                    | 0 0                                                                                                    |                                                                                                    | 10                                                                                                    | - 25                                                                                                    |                                                                                                    |
| 0    | 0                           | 0                                                                                                    | 0                                                                                                    | 0                                                                                                    | 0                                                                                                    | 0                                                                                                    | 0                                                                                                    | 0                                                                                                    | 0                                                                                                    | 0                                                                                                    | 0                                                                                                    | 0                                                                                                    | 0                                                                                                    | 0                                                                                                    | 0                                                                                                    | 0                                                                                                    | 0                                                                                                    | 0                                                                                                    | 0                                                                                                    | 0                                                                                                    | 0                                                                                                    | 0                                                                                                    | 0                                                                                                    | 1                                                                                                    | 1                                                                                                    | 1                                                                                                    | 1                                                                                                    | 1                                                                                                    | 0                                                                                                    | 0                                                                                                    | 0                                                                                                    | OxF8                                                                                                    |
| 0    | 0                           | 0                                                                                                    | 0                                                                                                    | 0                                                                                                    | 0                                                                                                    | 0                                                                                                    | 0                                                                                                    | 0                                                                                                    | 0                                                                                                    | 0                                                                                                    | 0                                                                                                    | 0                                                                                                    | 0                                                                                                    | 0                                                                                                    | 0                                                                                                    | 0                                                                                                    | 0                                                                                                    | 0                                                                                                    | 0                                                                                                    | 0                                                                                                    | 0                                                                                                    | 0                                                                                                    | 0                                                                                                    |                                                                                                    |                                                                                                    | b5                                                                                                    | b4                                                                                                    | b3                                                                                                    | 0                                                                                                    | 0                                                                                                    | 0                                                                                                    |                                                                                                    |
|      | 212                         |                                                                                                    |                                                                                                    |                                                                                                    |                                                                                                    |                                                                                                    |                                                                                                    |                                                                                                    |                                                                                                    |                                                                                                    |                                                                                                    |                                                                                                    |                                                                                                    |                                                                                                    |                                                                                                    |                                                                                                    |                                                                                                    |                                                                                                    |                                                                                                    |                                                                                                    |                                                                                                    |                                                                                                    |                                                                                                    |                                                                                                    |                                                                                                    |                                                                                                    |                                                                                                    |                                                                                                    |                                                                                                    | 41-0                                                                                                    | -                                                                                                    |                                                                                                    |
|      |                             |                                                                                                    |                                                                                                    |                                                                                                    |                                                                                                    |                                                                                                    |                                                                                                    |                                                                                                    |                                                                                                    |                                                                                                    |                                                                                                    |                                                                                                    |                                                                                                    |                                                                                                    |                                                                                                    | r7                                                                                                    | r6                                                                                                    | r5                                                                                                    | r4                                                                                                    | r3                                                                                                    | g7                                                                                                    | g6                                                                                                    | g5                                                                                                    | g4                                                                                                    | g3                                                                                                    | g2                                                                                                    |                                                                                                    |                                                                                                    | b5                                                                                                    | b4                                                                                                    | <b>b</b> 3                                                                                                    |                                                                                                    |
|      | 31<br>0<br>0<br>0<br>0<br>0 | 31       30         0       0         0       0         0       0         0       0         0       0         0       0         0       0         0       0         0       0         0       0         0       0         0       0 | 31     30     29       0     0     0       0     0     0       0     0     0       0     0     0       0     0     0       0     0     0       0     0     0       0     0     0 | 31       30       29       28         0       0       0       0       0         0       0       0       0       0         0       0       0       0       0         0       0       0       0       0         0       0       0       0       0         0       0       0       0       0         0       0       0       0       0         0       0       0       0       0 | 31       30       29       28       27         0       0       0       0       0       0         0       0       0       0       0       0         0       0       0       0       0       0         0       0       0       0       0       0         0       0       0       0       0       0         0       0       0       0       0       0         0       0       0       0       0       0         0       0       0       0       0       0         0       0       0       0       0       0 | 31       30       29       28       27       26         0       0       0       0       0       0       0         0       0       0       0       0       0       0       0         0       0       0       0       0       0       0       0       0         0       0       0       0       0       0       0       0       0         0       0       0       0       0       0       0       0       0         0       0       0       0       0       0       0       0       0         0       0       0       0       0       0       0       0       0         0       0       0       0       0       0       0       0       0 | 31       30       29       28       27       26       25         0       0       0       0       0       0       0       0         0       0       0       0       0       0       0       0       0         0       0       0       0       0       0       0       0       0         0       0       0       0       0       0       0       0       0         0       0       0       0       0       0       0       0       0         0       0       0       0       0       0       0       0       0         0       0       0       0       0       0       0       0       0         0       0       0       0       0       0       0       0       0 | 31       30       29       28       27       26       25       24         0       0       0       0       0       0       0       0       0       0       0       0       0       0       0       0       0       0       0       0       0       0       0       0       0       0       0       0       0       0       0       0       0       0       0       0       0       0       0       0       0       0       0       0       0       0       0       0       0       0       0       0       0       0       0       0       0       0       0       0       0       0       0       0       0       0       0       0       0       0       0       0       0       0       0       0       0       0       0       0       0       0       0       0       0       0       0       0       0       0       0       0       0       0       0       0       0       0       0       0       0       0       0       0       0       0       0       0       0 <td< td=""><td>31       30       29       28       27       26       25       24       23         0       0       0       0       0       0       0       0       0       7         0       0       0       0       0       0       0       0       1       7         0       0       0       0       0       0       0       0       1       1         0       0       0       0       0       0       0       0       1       1         0       0       0       0       0       0       0       0       0       1         0       0       0       0       0       0       0       0       0       0         0       0       0       0       0       0       0       0       0       0       0         0       0       0       0       0       0       0       0       0       0       0       0         0       0       0       0       0       0       0       0       0       0       0       0       0       0       0       0       <td< td=""><td>31       30       29       28       27       26       25       24       23       22         0       0       0       0       0       0       0       0       7       r6         0       0       0       0       0       0       0       0       1       1         0       0       0       0       0       0       0       0       1       1         0       0       0       0       0       0       0       0       1       1         0       0       0       0       0       0       0       0       1       1         0       0       0       0       0       0       0       0       0       0       1       1         0       0       0       0       0       0       0       0       0       0       0       0       0       0       0       0       0       0       0       0       0       0       0       0       0       0       0       0       0       0       0       0       0       0       0       0       0       0       0</td><td>31       30       29       28       27       26       25       24       23       22       21         0       0       0       0       0       0       0       0       76       r5         0       0       0       0       0       0       0       0       1       1       1         0       0       0       0       0       0       0       1       1       1         0       0       0       0       0       0       0       1       1       1         0       0       0       0       0       0       0       0       1       1       1         0       0       0       0       0       0       0       0       0       0       0         0       0       0       0       0       0       0       0       0       0       0       0       0       0       0       0       0       0       0       0       0       0       0       0       0       0       0       0       0       0       0       0       0       0       0       0       <td< td=""><td>31       30       29       28       27       26       25       24       23       22       21       20         0       0       0       0       0       0       0       0       <b>r r r r r r r r r r r r r r r r r r r r r r r r r r r r r r r r r r r r r r r r r r r r r r r r r r r r r r r r r r r r r r r r r r r r r r r r r r r r r r r r r r r r r r r</b></td><td>31       30       29       28       27       26       25       24       23       22       21       20       19         0       0       0       0       0       0       0       0       <b>r7 r6 r5 r4 r3</b>         0       0       0       0       0       0       0       1       1       1       1       1       1       1       1       1       1       1       1       1       1       1       1       1       1       1       1       1       1       1       1       1       1       1       1       1       1       1       1       1       1       1       1       1       1       1       1       1       1       1       1       1       1       1       1       1       1       1       1       1       1       1       1       1       1       1       1       1       1       1       1       1       1       1       1       1       1       1       1       1       1       1       1       1       1       1       1       1       1</td><td>31       30       29       28       27       26       25       24       23       22       21       20       19       18         0       0       0       0       0       0       0       0       <b>r r r r r r r r r r r r r r r r r r r r r r r r r r r r r r r r r r r r r r r r r r r r r r r r r r r r r r r r r r r r r r r r r r r r r r r r r r r r r r r r r r r r r</b></td><td>31       30       29       28       27       26       25       24       23       22       21       20       19       18       17         0       0       0       0       0       0       0       0       77       r6       r5       r4       r3       r2       r1         0       0       0       0       0       0       1       1       1       1       1       0       0         0       0       0       0       0       0       0       1       1       1       1       1       0       0         0       0       0       0       0       0       0       1       1       1       1       1       0       0         0       0       0       0       0       0       0       0       0       0       0       0       0       0       0       0       0       0       0       0       0       0       0       0       0       0       0       0       0       0       0       0       0       0       0       0       0       0       0       0       0</td><td>31       30       29       28       27       26       25       24       23       22       21       20       19       18       17       16         0       0       0       0       0       0       0       7       r6       r5       r4       r3       r2       r1       r0         0       0       0       0       0       0       0       11       1       1       1       0       0       0       0       0       0       0       0       0       0       0       0       0       0       0       0       0       0       0       0       0       0       0       0       0       0       0       0       0       0       0       0       0       0       0       0       0       0       0       0       0       0       0       0       0       0       0       0       0       0       0       0       0       0       0       0       0       0       0       0       0       0       0       0       0       0       0       0       0       0       0       0       0       <t< td=""><td>31       30       29       28       27       26       25       24       23       22       21       20       19       18       17       16       15         0       0       0       0       0       0       0       7       r6       r5       r4       r3       r2       r1       r0       g7         0       0       0       0       0       0       11       1       1       1       0       0       0       0       0       0       0       0       0       0       0       0       0       0       0       0       0       0       0       0       0       0       0       0       0       0       0       0       0       0       0       0       0       0       0       0       0       0       0       0       0       0       0       0       0       0       0       0       0       0       0       0       0       0       0       0       0       0       0       0       0       0       0       0       0       0       0       0       0       0       0       0</td><td>31       30       29       28       27       26       25       24       23       22       21       20       19       18       17       16       15       14         0       0       0       0       0       0       0       0       7       r6       r5       r4       r3       r2       r1       r0       g7       g6         0       0       0       0       0       0       1       1       1       1       10       0       0       0       0       0       0       0       0       0       0       0       0       0       0       0       0       0       0       0       0       0       0       0       0       0       0       0       0       0       0       0       0       0       0       0       0       0       0       0       0       0       0       0       0       0       0       0       0       0       0       0       0       0       0       0       0       0       0       0       0       0       0       0       0       0       0       0       0</td><td>31       30       29       28       27       26       25       24       23       22       21       20       19       18       17       16       15       14       13         0       0       0       0       0       0       0       7       r6       r5       r4       r3       r2       r1       r0       g7       g6       g5         0       0       0       0       0       0       1       1       1       1       0       0       0       0       0       0       0       0       0       0       0       0       0       0       0       0       0       0       0       0       0       0       0       0       0       0       0       0       0       0       0       0       0       0       0       0       0       0       0       0       0       0       0       0       0       0       0       0       0       0       0       0       0       0       0       0       0       0       0       0       0       0       0       0       0       0       0       0</td><td>31       30       29       28       27       26       25       24       23       22       21       20       19       18       17       16       15       14       13       12         0       0       0       0       0       0       0       7       r6       r5       r4       r3       r2       r1       r0       g7       g6       g5       g4         0       0       0       0       0       0       1       1       1       1       0       0       0       0       0       0       0       0       0       0       0       0       0       0       0       0       0       0       0       0       0       0       0       0       0       0       0       0       0       0       0       0       0       0       0       0       0       0       0       0       0       0       0       0       0       0       0       0       0       0       0       0       0       0       0       0       0       0       0       0       0       0       0       0       0       0</td><td>31       30       29       28       27       26       25       24       23       22       21       20       19       18       17       16       15       14       13       12       11         0       0       0       0       0       0       <b>7 r6 r5 r4 r3 r2 r1 r0 g7 g6 g5 g4 g3</b>         0       0       0       0       0       0       1       1       1       1       0       0       0       0       0       0       0       0       0       0       0       0       0       0       0       0       0       0       0       0       0       0       0       0       0       0       0       0       0       0       0       0       0       0       0       0       0       0       0       0       0       0       0       0       0       0       0       0       0       0       0       0       0       0       0       0       0       0       0       0       0       0       0       &lt;</td><td>31       30       29       28       27       26       25       24       23       22       21       20       19       18       17       16       15       14       13       12       11       10         0       0       0       0       0       0       <b>7 r6 r5 r4 r3 r2 r1 r0 g7 g6 g5 g4 g3 g2</b>         0       0       0       0       0       0       1       1       1       1       0       0       0       0       0       0       0       0       0       0       0       0       0       0       0       0       0       0       0       0       0       0       0       0       0       0       0       0       0       0       0       0       0       0       0       0       0       0       0       0       0       0       0       0       0       0       0       0       0       0       0       0       0       0       0       0       0       0       0       0       0</td><td>31       30       29       28       27       26       25       24       23       22       21       20       19       18       17       16       15       14       13       12       11       10       9         0       0       0       0       0       0       0       77       r6       r5       r4       r3       r2       r1       r0       g7       g6       g5       g4       g3       g2       g1         0       0       0       0       0       1       1       1       1       r0       g7       g6       g5       g4       g3       g2       g1         0       0       0       0       0       1       1       1       1       r0       0       0       0       0       0       0       0       0       0       0       0       0       0       0       0       0       0       0       0       0       0       0       0       0       0       0       0       0       0       0       0       0       0       0       0       0       0       0       0       0       0</td><td>31       30       29       28       27       26       25       24       23       22       21       20       19       18       17       16       15       14       13       12       11       10       9       8         0       0       0       0       0       0       0       77       r6       r5       r4       r3       r2       r1       r0       g7       g6       g5       g4       g3       g2       g1       g0         0       0       0       0       0       1       1       1       1       n0       0       0       0       0       0       0       0       0       0       0       0       0       0       0       0       0       0       0       0       0       0       0       0       0       0       0       0       0       0       0       0       0       0       0       0       0       0       0       0       0       0       0       0       0       0       0       0       0       0       0       0       0       0       0       0       0       0</td><td>31       30       29       28       27       26       25       24       23       22       21       20       19       18       17       16       15       14       13       12       11       10       9       8       7         0       0       0       0       0       0       0       7       r6       r5       r4       r3       r2       r1       r0       g7       g6       g5       g4       g3       g2       g1       g0       0       0       0       0       0       0       0       0       0       0       0       0       0       0       0       0       0       0       0       0       0       0       0       0       0       0       0       0       0       0       0       0       0       0       0       0       0       0       0       0       0       0       0       0       0       0       0       0       0       0       0       0       0       0       0       0       0       0       0       0       0       0       0       0       0       0       0       0</td></t<><td>31       30       29       28       27       26       25       24       23       22       21       20       19       18       17       16       15       14       13       12       11       10       9       8       7       6         0       0       0       0       0       0       0       7       r6       r5       r4       r3       r2       r1       r0       g7       g6       g5       g4       g3       g2       g1       g0       97       b6         0       0       0       0       0       1       1       1       1       0       0       0       0       0       0       0       0       0       0       0       0       0       0       0       0       0       0       0       0       0       0       0       0       0       0       0       0       0       0       0       0       0       0       0       0       0       0       0       0       0       0       0       0       0       0       0       0       0       0       0       0       0       0</td><td>31       30       29       28       27       26       25       24       23       22       21       20       19       18       17       16       15       14       13       12       11       10       9       8       7       6       5         0       0       0       0       0       0       0       0       7       r6       r5       r4       r3       r2       r1       r0       g7       g6       g5       g4       g3       g2       g1       g0       6       5         0       0       0       0       0       1       1       1       1       r0       g7       g6       g5       g4       g3       g2       g1       g0       0       0       0       0       0       0       0       0       0       0       0       0       0       0       0       0       0       0       0       0       0       0       0       0       0       0       0       0       0       0       0       0       0       0       0       0       0       0       0       0       0       0       0</td><td>31       30       29       28       27       26       25       24       23       22       21       20       19       18       17       16       15       14       13       12       11       10       9       8       7       6       5       4         0       0       0       0       0       0       0       0       0       0       0       0       0       0       0       0       0       0       0       0       0       0       0       0       0       0       0       0       0       0       0       0       0       0       0       0       0       0       0       0       0       0       0       0       0       0       0       0       0       0       0       0       0       0       0       0       0       0       0       0       0       0       0       0       0       0       0       0       0       0       0       0       0       0       0       0       0       0       0       0       0       0       0       0       0       0       0       0       0&lt;</td><td>31       30       29       28       27       26       25       24       23       22       21       20       19       18       17       16       15       14       13       12       11       10       9       8       7       6       5       4       3         0       0       0       0       0       7       r6       r5       r4       r3       r2       r1       r0       g7       g6       g5       g4       g3       g2       g1       g0       97       b6       b5       b4       b3         0       0       0       0       0       1       1       1       1       0       0       0       0       0       0       0       0       0       0       0       0       0       0       0       0       0       0       0       0       0       0       0       0       0       0       0       0       0       0       0       0       0       0       0       0       0       0       0       0       0       0       0       0       0       0       0       0       0       0       &lt;</td><td>31       30       29       28       27       26       25       24       23       22       21       20       19       18       17       16       15       14       13       12       11       10       9       8       7       6       5       4       3       2         0       0       0       0       0       7       r6       r5       r4       r3       r2       r1       r0       g7       g6       g5       g4       g3       g2       g1       g0       97       b6       b5       b4       b3       b2         0       0       0       0       0       1       1       1       1       0       0       0       0       0       0       0       0       0       0       0       0       0       0       0       0       0       0       0       0       0       0       0       0       0       0       0       0       0       0       0       0       0       0       0       0       0       0       0       0       0       0       0       0       0       0       0       0</td><td>31       30       29       28       27       26       25       24       23       22       21       20       19       18       17       16       15       14       13       12       11       10       9       8       7       6       5       4       3       2       1         0       0       0       0       0       0       7       r6       r5       r4       r3       r2       r1       r0       g7       g6       g5       g4       g3       g2       g1       g0       0       0       0       0       0       0       0       0       0       0       0       0       0       0       0       0       0       0       0       0       0       0       0       0       0       0       0       0       0       0       0       0       0       0       0       0       0       0       0       0       0       0       0       0       0       0       0       0       0       0       0       0       0       0       0       0       0       0       0       0       0       0       0<td>31       30       29       28       27       26       25       24       23       22       21       20       19       18       17       16       15       14       13       12       11       10       9       8       7       6       5       4       3       2       1       0         0       0       0       0       0       0       7       r6       r5       r4       r3       r2       r1       r0       g7       g6       g5       g4       g3       g2       g1       g0       97       b6       b5       b4       b3       b2       b1       b0         0       0       0       0       0       0       0       0       0       0       0       0       0       0       0       0       0       0       0       0       0       0       0       0       0       0       0       0       0       0       0       0       0       0       0       0       0       0       0       0       0       0       0       0       0       0       0       0       0       0       0       0</td></td></td></td<></td></td<></td></td<> | 31       30       29       28       27       26       25       24       23         0       0       0       0       0       0       0       0       0       7         0       0       0       0       0       0       0       0       1       7         0       0       0       0       0       0       0       0       1       1         0       0       0       0       0       0       0       0       1       1         0       0       0       0       0       0       0       0       0       1         0       0       0       0       0       0       0       0       0       0         0       0       0       0       0       0       0       0       0       0       0         0       0       0       0       0       0       0       0       0       0       0       0         0       0       0       0       0       0       0       0       0       0       0       0       0       0       0       0 <td< td=""><td>31       30       29       28       27       26       25       24       23       22         0       0       0       0       0       0       0       0       7       r6         0       0       0       0       0       0       0       0       1       1         0       0       0       0       0       0       0       0       1       1         0       0       0       0       0       0       0       0       1       1         0       0       0       0       0       0       0       0       1       1         0       0       0       0       0       0       0       0       0       0       1       1         0       0       0       0       0       0       0       0       0       0       0       0       0       0       0       0       0       0       0       0       0       0       0       0       0       0       0       0       0       0       0       0       0       0       0       0       0       0       0</td><td>31       30       29       28       27       26       25       24       23       22       21         0       0       0       0       0       0       0       0       76       r5         0       0       0       0       0       0       0       0       1       1       1         0       0       0       0       0       0       0       1       1       1         0       0       0       0       0       0       0       1       1       1         0       0       0       0       0       0       0       0       1       1       1         0       0       0       0       0       0       0       0       0       0       0         0       0       0       0       0       0       0       0       0       0       0       0       0       0       0       0       0       0       0       0       0       0       0       0       0       0       0       0       0       0       0       0       0       0       0       0       <td< td=""><td>31       30       29       28       27       26       25       24       23       22       21       20         0       0       0       0       0       0       0       0       <b>r r r r r r r r r r r r r r r r r r r r r r r r r r r r r r r r r r r r r r r r r r r r r r r r r r r r r r r r r r r r r r r r r r r r r r r r r r r r r r r r r r r r r r r</b></td><td>31       30       29       28       27       26       25       24       23       22       21       20       19         0       0       0       0       0       0       0       0       <b>r7 r6 r5 r4 r3</b>         0       0       0       0       0       0       0       1       1       1       1       1       1       1       1       1       1       1       1       1       1       1       1       1       1       1       1       1       1       1       1       1       1       1       1       1       1       1       1       1       1       1       1       1       1       1       1       1       1       1       1       1       1       1       1       1       1       1       1       1       1       1       1       1       1       1       1       1       1       1       1       1       1       1       1       1       1       1       1       1       1       1       1       1       1       1       1       1       1</td><td>31       30       29       28       27       26       25       24       23       22       21       20       19       18         0       0       0       0       0       0       0       0       <b>r r r r r r r r r r r r r r r r r r r r r r r r r r r r r r r r r r r r r r r r r r r r r r r r r r r r r r r r r r r r r r r r r r r r r r r r r r r r r r r r r r r r r</b></td><td>31       30       29       28       27       26       25       24       23       22       21       20       19       18       17         0       0       0       0       0       0       0       0       77       r6       r5       r4       r3       r2       r1         0       0       0       0       0       0       1       1       1       1       1       0       0         0       0       0       0       0       0       0       1       1       1       1       1       0       0         0       0       0       0       0       0       0       1       1       1       1       1       0       0         0       0       0       0       0       0       0       0       0       0       0       0       0       0       0       0       0       0       0       0       0       0       0       0       0       0       0       0       0       0       0       0       0       0       0       0       0       0       0       0       0</td><td>31       30       29       28       27       26       25       24       23       22       21       20       19       18       17       16         0       0       0       0       0       0       0       7       r6       r5       r4       r3       r2       r1       r0         0       0       0       0       0       0       0       11       1       1       1       0       0       0       0       0       0       0       0       0       0       0       0       0       0       0       0       0       0       0       0       0       0       0       0       0       0       0       0       0       0       0       0       0       0       0       0       0       0       0       0       0       0       0       0       0       0       0       0       0       0       0       0       0       0       0       0       0       0       0       0       0       0       0       0       0       0       0       0       0       0       0       0       0       <t< td=""><td>31       30       29       28       27       26       25       24       23       22       21       20       19       18       17       16       15         0       0       0       0       0       0       0       7       r6       r5       r4       r3       r2       r1       r0       g7         0       0       0       0       0       0       11       1       1       1       0       0       0       0       0       0       0       0       0       0       0       0       0       0       0       0       0       0       0       0       0       0       0       0       0       0       0       0       0       0       0       0       0       0       0       0       0       0       0       0       0       0       0       0       0       0       0       0       0       0       0       0       0       0       0       0       0       0       0       0       0       0       0       0       0       0       0       0       0       0       0       0</td><td>31       30       29       28       27       26       25       24       23       22       21       20       19       18       17       16       15       14         0       0       0       0       0       0       0       0       7       r6       r5       r4       r3       r2       r1       r0       g7       g6         0       0       0       0       0       0       1       1       1       1       10       0       0       0       0       0       0       0       0       0       0       0       0       0       0       0       0       0       0       0       0       0       0       0       0       0       0       0       0       0       0       0       0       0       0       0       0       0       0       0       0       0       0       0       0       0       0       0       0       0       0       0       0       0       0       0       0       0       0       0       0       0       0       0       0       0       0       0       0</td><td>31       30       29       28       27       26       25       24       23       22       21       20       19       18       17       16       15       14       13         0       0       0       0       0       0       0       7       r6       r5       r4       r3       r2       r1       r0       g7       g6       g5         0       0       0       0       0       0       1       1       1       1       0       0       0       0       0       0       0       0       0       0       0       0       0       0       0       0       0       0       0       0       0       0       0       0       0       0       0       0       0       0       0       0       0       0       0       0       0       0       0       0       0       0       0       0       0       0       0       0       0       0       0       0       0       0       0       0       0       0       0       0       0       0       0       0       0       0       0       0</td><td>31       30       29       28       27       26       25       24       23       22       21       20       19       18       17       16       15       14       13       12         0       0       0       0       0       0       0       7       r6       r5       r4       r3       r2       r1       r0       g7       g6       g5       g4         0       0       0       0       0       0       1       1       1       1       0       0       0       0       0       0       0       0       0       0       0       0       0       0       0       0       0       0       0       0       0       0       0       0       0       0       0       0       0       0       0       0       0       0       0       0       0       0       0       0       0       0       0       0       0       0       0       0       0       0       0       0       0       0       0       0       0       0       0       0       0       0       0       0       0       0</td><td>31       30       29       28       27       26       25       24       23       22       21       20       19       18       17       16       15       14       13       12       11         0       0       0       0       0       0       <b>7 r6 r5 r4 r3 r2 r1 r0 g7 g6 g5 g4 g3</b>         0       0       0       0       0       0       1       1       1       1       0       0       0       0       0       0       0       0       0       0       0       0       0       0       0       0       0       0       0       0       0       0       0       0       0       0       0       0       0       0       0       0       0       0       0       0       0       0       0       0       0       0       0       0       0       0       0       0       0       0       0       0       0       0       0       0       0       0       0       0       0       0       0       &lt;</td><td>31       30       29       28       27       26       25       24       23       22       21       20       19       18       17       16       15       14       13       12       11       10         0       0       0       0       0       0       <b>7 r6 r5 r4 r3 r2 r1 r0 g7 g6 g5 g4 g3 g2</b>         0       0       0       0       0       0       1       1       1       1       0       0       0       0       0       0       0       0       0       0       0       0       0       0       0       0       0       0       0       0       0       0       0       0       0       0       0       0       0       0       0       0       0       0       0       0       0       0       0       0       0       0       0       0       0       0       0       0       0       0       0       0       0       0       0       0       0       0       0       0       0</td><td>31       30       29       28       27       26       25       24       23       22       21       20       19       18       17       16       15       14       13       12       11       10       9         0       0       0       0       0       0       0       77       r6       r5       r4       r3       r2       r1       r0       g7       g6       g5       g4       g3       g2       g1         0       0       0       0       0       1       1       1       1       r0       g7       g6       g5       g4       g3       g2       g1         0       0       0       0       0       1       1       1       1       r0       0       0       0       0       0       0       0       0       0       0       0       0       0       0       0       0       0       0       0       0       0       0       0       0       0       0       0       0       0       0       0       0       0       0       0       0       0       0       0       0       0</td><td>31       30       29       28       27       26       25       24       23       22       21       20       19       18       17       16       15       14       13       12       11       10       9       8         0       0       0       0       0       0       0       77       r6       r5       r4       r3       r2       r1       r0       g7       g6       g5       g4       g3       g2       g1       g0         0       0       0       0       0       1       1       1       1       n0       0       0       0       0       0       0       0       0       0       0       0       0       0       0       0       0       0       0       0       0       0       0       0       0       0       0       0       0       0       0       0       0       0       0       0       0       0       0       0       0       0       0       0       0       0       0       0       0       0       0       0       0       0       0       0       0       0</td><td>31       30       29       28       27       26       25       24       23       22       21       20       19       18       17       16       15       14       13       12       11       10       9       8       7         0       0       0       0       0       0       0       7       r6       r5       r4       r3       r2       r1       r0       g7       g6       g5       g4       g3       g2       g1       g0       0       0       0       0       0       0       0       0       0       0       0       0       0       0       0       0       0       0       0       0       0       0       0       0       0       0       0       0       0       0       0       0       0       0       0       0       0       0       0       0       0       0       0       0       0       0       0       0       0       0       0       0       0       0       0       0       0       0       0       0       0       0       0       0       0       0       0       0</td></t<><td>31       30       29       28       27       26       25       24       23       22       21       20       19       18       17       16       15       14       13       12       11       10       9       8       7       6         0       0       0       0       0       0       0       7       r6       r5       r4       r3       r2       r1       r0       g7       g6       g5       g4       g3       g2       g1       g0       97       b6         0       0       0       0       0       1       1       1       1       0       0       0       0       0       0       0       0       0       0       0       0       0       0       0       0       0       0       0       0       0       0       0       0       0       0       0       0       0       0       0       0       0       0       0       0       0       0       0       0       0       0       0       0       0       0       0       0       0       0       0       0       0       0</td><td>31       30       29       28       27       26       25       24       23       22       21       20       19       18       17       16       15       14       13       12       11       10       9       8       7       6       5         0       0       0       0       0       0       0       0       7       r6       r5       r4       r3       r2       r1       r0       g7       g6       g5       g4       g3       g2       g1       g0       6       5         0       0       0       0       0       1       1       1       1       r0       g7       g6       g5       g4       g3       g2       g1       g0       0       0       0       0       0       0       0       0       0       0       0       0       0       0       0       0       0       0       0       0       0       0       0       0       0       0       0       0       0       0       0       0       0       0       0       0       0       0       0       0       0       0       0</td><td>31       30       29       28       27       26       25       24       23       22       21       20       19       18       17       16       15       14       13       12       11       10       9       8       7       6       5       4         0       0       0       0       0       0       0       0       0       0       0       0       0       0       0       0       0       0       0       0       0       0       0       0       0       0       0       0       0       0       0       0       0       0       0       0       0       0       0       0       0       0       0       0       0       0       0       0       0       0       0       0       0       0       0       0       0       0       0       0       0       0       0       0       0       0       0       0       0       0       0       0       0       0       0       0       0       0       0       0       0       0       0       0       0       0       0       0       0&lt;</td><td>31       30       29       28       27       26       25       24       23       22       21       20       19       18       17       16       15       14       13       12       11       10       9       8       7       6       5       4       3         0       0       0       0       0       7       r6       r5       r4       r3       r2       r1       r0       g7       g6       g5       g4       g3       g2       g1       g0       97       b6       b5       b4       b3         0       0       0       0       0       1       1       1       1       0       0       0       0       0       0       0       0       0       0       0       0       0       0       0       0       0       0       0       0       0       0       0       0       0       0       0       0       0       0       0       0       0       0       0       0       0       0       0       0       0       0       0       0       0       0       0       0       0       0       &lt;</td><td>31       30       29       28       27       26       25       24       23       22       21       20       19       18       17       16       15       14       13       12       11       10       9       8       7       6       5       4       3       2         0       0       0       0       0       7       r6       r5       r4       r3       r2       r1       r0       g7       g6       g5       g4       g3       g2       g1       g0       97       b6       b5       b4       b3       b2         0       0       0       0       0       1       1       1       1       0       0       0       0       0       0       0       0       0       0       0       0       0       0       0       0       0       0       0       0       0       0       0       0       0       0       0       0       0       0       0       0       0       0       0       0       0       0       0       0       0       0       0       0       0       0       0       0</td><td>31       30       29       28       27       26       25       24       23       22       21       20       19       18       17       16       15       14       13       12       11       10       9       8       7       6       5       4       3       2       1         0       0       0       0       0       0       7       r6       r5       r4       r3       r2       r1       r0       g7       g6       g5       g4       g3       g2       g1       g0       0       0       0       0       0       0       0       0       0       0       0       0       0       0       0       0       0       0       0       0       0       0       0       0       0       0       0       0       0       0       0       0       0       0       0       0       0       0       0       0       0       0       0       0       0       0       0       0       0       0       0       0       0       0       0       0       0       0       0       0       0       0       0<td>31       30       29       28       27       26       25       24       23       22       21       20       19       18       17       16       15       14       13       12       11       10       9       8       7       6       5       4       3       2       1       0         0       0       0       0       0       0       7       r6       r5       r4       r3       r2       r1       r0       g7       g6       g5       g4       g3       g2       g1       g0       97       b6       b5       b4       b3       b2       b1       b0         0       0       0       0       0       0       0       0       0       0       0       0       0       0       0       0       0       0       0       0       0       0       0       0       0       0       0       0       0       0       0       0       0       0       0       0       0       0       0       0       0       0       0       0       0       0       0       0       0       0       0       0</td></td></td></td<></td></td<> | 31       30       29       28       27       26       25       24       23       22         0       0       0       0       0       0       0       0       7       r6         0       0       0       0       0       0       0       0       1       1         0       0       0       0       0       0       0       0       1       1         0       0       0       0       0       0       0       0       1       1         0       0       0       0       0       0       0       0       1       1         0       0       0       0       0       0       0       0       0       0       1       1         0       0       0       0       0       0       0       0       0       0       0       0       0       0       0       0       0       0       0       0       0       0       0       0       0       0       0       0       0       0       0       0       0       0       0       0       0       0       0 | 31       30       29       28       27       26       25       24       23       22       21         0       0       0       0       0       0       0       0       76       r5         0       0       0       0       0       0       0       0       1       1       1         0       0       0       0       0       0       0       1       1       1         0       0       0       0       0       0       0       1       1       1         0       0       0       0       0       0       0       0       1       1       1         0       0       0       0       0       0       0       0       0       0       0         0       0       0       0       0       0       0       0       0       0       0       0       0       0       0       0       0       0       0       0       0       0       0       0       0       0       0       0       0       0       0       0       0       0       0       0 <td< td=""><td>31       30       29       28       27       26       25       24       23       22       21       20         0       0       0       0       0       0       0       0       <b>r r r r r r r r r r r r r r r r r r r r r r r r r r r r r r r r r r r r r r r r r r r r r r r r r r r r r r r r r r r r r r r r r r r r r r r r r r r r r r r r r r r r r r r</b></td><td>31       30       29       28       27       26       25       24       23       22       21       20       19         0       0       0       0       0       0       0       0       <b>r7 r6 r5 r4 r3</b>         0       0       0       0       0       0       0       1       1       1       1       1       1       1       1       1       1       1       1       1       1       1       1       1       1       1       1       1       1       1       1       1       1       1       1       1       1       1       1       1       1       1       1       1       1       1       1       1       1       1       1       1       1       1       1       1       1       1       1       1       1       1       1       1       1       1       1       1       1       1       1       1       1       1       1       1       1       1       1       1       1       1       1       1       1       1       1       1       1</td><td>31       30       29       28       27       26       25       24       23       22       21       20       19       18         0       0       0       0       0       0       0       0       <b>r r r r r r r r r r r r r r r r r r r r r r r r r r r r r r r r r r r r r r r r r r r r r r r r r r r r r r r r r r r r r r r r r r r r r r r r r r r r r r r r r r r r r</b></td><td>31       30       29       28       27       26       25       24       23       22       21       20       19       18       17         0       0       0       0       0       0       0       0       77       r6       r5       r4       r3       r2       r1         0       0       0       0       0       0       1       1       1       1       1       0       0         0       0       0       0       0       0       0       1       1       1       1       1       0       0         0       0       0       0       0       0       0       1       1       1       1       1       0       0         0       0       0       0       0       0       0       0       0       0       0       0       0       0       0       0       0       0       0       0       0       0       0       0       0       0       0       0       0       0       0       0       0       0       0       0       0       0       0       0       0</td><td>31       30       29       28       27       26       25       24       23       22       21       20       19       18       17       16         0       0       0       0       0       0       0       7       r6       r5       r4       r3       r2       r1       r0         0       0       0       0       0       0       0       11       1       1       1       0       0       0       0       0       0       0       0       0       0       0       0       0       0       0       0       0       0       0       0       0       0       0       0       0       0       0       0       0       0       0       0       0       0       0       0       0       0       0       0       0       0       0       0       0       0       0       0       0       0       0       0       0       0       0       0       0       0       0       0       0       0       0       0       0       0       0       0       0       0       0       0       0       <t< td=""><td>31       30       29       28       27       26       25       24       23       22       21       20       19       18       17       16       15         0       0       0       0       0       0       0       7       r6       r5       r4       r3       r2       r1       r0       g7         0       0       0       0       0       0       11       1       1       1       0       0       0       0       0       0       0       0       0       0       0       0       0       0       0       0       0       0       0       0       0       0       0       0       0       0       0       0       0       0       0       0       0       0       0       0       0       0       0       0       0       0       0       0       0       0       0       0       0       0       0       0       0       0       0       0       0       0       0       0       0       0       0       0       0       0       0       0       0       0       0       0</td><td>31       30       29       28       27       26       25       24       23       22       21       20       19       18       17       16       15       14         0       0       0       0       0       0       0       0       7       r6       r5       r4       r3       r2       r1       r0       g7       g6         0       0       0       0       0       0       1       1       1       1       10       0       0       0       0       0       0       0       0       0       0       0       0       0       0       0       0       0       0       0       0       0       0       0       0       0       0       0       0       0       0       0       0       0       0       0       0       0       0       0       0       0       0       0       0       0       0       0       0       0       0       0       0       0       0       0       0       0       0       0       0       0       0       0       0       0       0       0       0</td><td>31       30       29       28       27       26       25       24       23       22       21       20       19       18       17       16       15       14       13         0       0       0       0       0       0       0       7       r6       r5       r4       r3       r2       r1       r0       g7       g6       g5         0       0       0       0       0       0       1       1       1       1       0       0       0       0       0       0       0       0       0       0       0       0       0       0       0       0       0       0       0       0       0       0       0       0       0       0       0       0       0       0       0       0       0       0       0       0       0       0       0       0       0       0       0       0       0       0       0       0       0       0       0       0       0       0       0       0       0       0       0       0       0       0       0       0       0       0       0       0</td><td>31       30       29       28       27       26       25       24       23       22       21       20       19       18       17       16       15       14       13       12         0       0       0       0       0       0       0       7       r6       r5       r4       r3       r2       r1       r0       g7       g6       g5       g4         0       0       0       0       0       0       1       1       1       1       0       0       0       0       0       0       0       0       0       0       0       0       0       0       0       0       0       0       0       0       0       0       0       0       0       0       0       0       0       0       0       0       0       0       0       0       0       0       0       0       0       0       0       0       0       0       0       0       0       0       0       0       0       0       0       0       0       0       0       0       0       0       0       0       0       0</td><td>31       30       29       28       27       26       25       24       23       22       21       20       19       18       17       16       15       14       13       12       11         0       0       0       0       0       0       <b>7 r6 r5 r4 r3 r2 r1 r0 g7 g6 g5 g4 g3</b>         0       0       0       0       0       0       1       1       1       1       0       0       0       0       0       0       0       0       0       0       0       0       0       0       0       0       0       0       0       0       0       0       0       0       0       0       0       0       0       0       0       0       0       0       0       0       0       0       0       0       0       0       0       0       0       0       0       0       0       0       0       0       0       0       0       0       0       0       0       0       0       0       0       &lt;</td><td>31       30       29       28       27       26       25       24       23       22       21       20       19       18       17       16       15       14       13       12       11       10         0       0       0       0       0       0       <b>7 r6 r5 r4 r3 r2 r1 r0 g7 g6 g5 g4 g3 g2</b>         0       0       0       0       0       0       1       1       1       1       0       0       0       0       0       0       0       0       0       0       0       0       0       0       0       0       0       0       0       0       0       0       0       0       0       0       0       0       0       0       0       0       0       0       0       0       0       0       0       0       0       0       0       0       0       0       0       0       0       0       0       0       0       0       0       0       0       0       0       0       0</td><td>31       30       29       28       27       26       25       24       23       22       21       20       19       18       17       16       15       14       13       12       11       10       9         0       0       0       0       0       0       0       77       r6       r5       r4       r3       r2       r1       r0       g7       g6       g5       g4       g3       g2       g1         0       0       0       0       0       1       1       1       1       r0       g7       g6       g5       g4       g3       g2       g1         0       0       0       0       0       1       1       1       1       r0       0       0       0       0       0       0       0       0       0       0       0       0       0       0       0       0       0       0       0       0       0       0       0       0       0       0       0       0       0       0       0       0       0       0       0       0       0       0       0       0       0</td><td>31       30       29       28       27       26       25       24       23       22       21       20       19       18       17       16       15       14       13       12       11       10       9       8         0       0       0       0       0       0       0       77       r6       r5       r4       r3       r2       r1       r0       g7       g6       g5       g4       g3       g2       g1       g0         0       0       0       0       0       1       1       1       1       n0       0       0       0       0       0       0       0       0       0       0       0       0       0       0       0       0       0       0       0       0       0       0       0       0       0       0       0       0       0       0       0       0       0       0       0       0       0       0       0       0       0       0       0       0       0       0       0       0       0       0       0       0       0       0       0       0       0</td><td>31       30       29       28       27       26       25       24       23       22       21       20       19       18       17       16       15       14       13       12       11       10       9       8       7         0       0       0       0       0       0       0       7       r6       r5       r4       r3       r2       r1       r0       g7       g6       g5       g4       g3       g2       g1       g0       0       0       0       0       0       0       0       0       0       0       0       0       0       0       0       0       0       0       0       0       0       0       0       0       0       0       0       0       0       0       0       0       0       0       0       0       0       0       0       0       0       0       0       0       0       0       0       0       0       0       0       0       0       0       0       0       0       0       0       0       0       0       0       0       0       0       0       0</td></t<><td>31       30       29       28       27       26       25       24       23       22       21       20       19       18       17       16       15       14       13       12       11       10       9       8       7       6         0       0       0       0       0       0       0       7       r6       r5       r4       r3       r2       r1       r0       g7       g6       g5       g4       g3       g2       g1       g0       97       b6         0       0       0       0       0       1       1       1       1       0       0       0       0       0       0       0       0       0       0       0       0       0       0       0       0       0       0       0       0       0       0       0       0       0       0       0       0       0       0       0       0       0       0       0       0       0       0       0       0       0       0       0       0       0       0       0       0       0       0       0       0       0       0</td><td>31       30       29       28       27       26       25       24       23       22       21       20       19       18       17       16       15       14       13       12       11       10       9       8       7       6       5         0       0       0       0       0       0       0       0       7       r6       r5       r4       r3       r2       r1       r0       g7       g6       g5       g4       g3       g2       g1       g0       6       5         0       0       0       0       0       1       1       1       1       r0       g7       g6       g5       g4       g3       g2       g1       g0       0       0       0       0       0       0       0       0       0       0       0       0       0       0       0       0       0       0       0       0       0       0       0       0       0       0       0       0       0       0       0       0       0       0       0       0       0       0       0       0       0       0       0</td><td>31       30       29       28       27       26       25       24       23       22       21       20       19       18       17       16       15       14       13       12       11       10       9       8       7       6       5       4         0       0       0       0       0       0       0       0       0       0       0       0       0       0       0       0       0       0       0       0       0       0       0       0       0       0       0       0       0       0       0       0       0       0       0       0       0       0       0       0       0       0       0       0       0       0       0       0       0       0       0       0       0       0       0       0       0       0       0       0       0       0       0       0       0       0       0       0       0       0       0       0       0       0       0       0       0       0       0       0       0       0       0       0       0       0       0       0       0&lt;</td><td>31       30       29       28       27       26       25       24       23       22       21       20       19       18       17       16       15       14       13       12       11       10       9       8       7       6       5       4       3         0       0       0       0       0       7       r6       r5       r4       r3       r2       r1       r0       g7       g6       g5       g4       g3       g2       g1       g0       97       b6       b5       b4       b3         0       0       0       0       0       1       1       1       1       0       0       0       0       0       0       0       0       0       0       0       0       0       0       0       0       0       0       0       0       0       0       0       0       0       0       0       0       0       0       0       0       0       0       0       0       0       0       0       0       0       0       0       0       0       0       0       0       0       0       &lt;</td><td>31       30       29       28       27       26       25       24       23       22       21       20       19       18       17       16       15       14       13       12       11       10       9       8       7       6       5       4       3       2         0       0       0       0       0       7       r6       r5       r4       r3       r2       r1       r0       g7       g6       g5       g4       g3       g2       g1       g0       97       b6       b5       b4       b3       b2         0       0       0       0       0       1       1       1       1       0       0       0       0       0       0       0       0       0       0       0       0       0       0       0       0       0       0       0       0       0       0       0       0       0       0       0       0       0       0       0       0       0       0       0       0       0       0       0       0       0       0       0       0       0       0       0       0</td><td>31       30       29       28       27       26       25       24       23       22       21       20       19       18       17       16       15       14       13       12       11       10       9       8       7       6       5       4       3       2       1         0       0       0       0       0       0       7       r6       r5       r4       r3       r2       r1       r0       g7       g6       g5       g4       g3       g2       g1       g0       0       0       0       0       0       0       0       0       0       0       0       0       0       0       0       0       0       0       0       0       0       0       0       0       0       0       0       0       0       0       0       0       0       0       0       0       0       0       0       0       0       0       0       0       0       0       0       0       0       0       0       0       0       0       0       0       0       0       0       0       0       0       0<td>31       30       29       28       27       26       25       24       23       22       21       20       19       18       17       16       15       14       13       12       11       10       9       8       7       6       5       4       3       2       1       0         0       0       0       0       0       0       7       r6       r5       r4       r3       r2       r1       r0       g7       g6       g5       g4       g3       g2       g1       g0       97       b6       b5       b4       b3       b2       b1       b0         0       0       0       0       0       0       0       0       0       0       0       0       0       0       0       0       0       0       0       0       0       0       0       0       0       0       0       0       0       0       0       0       0       0       0       0       0       0       0       0       0       0       0       0       0       0       0       0       0       0       0       0</td></td></td></td<> | 31       30       29       28       27       26       25       24       23       22       21       20         0       0       0       0       0       0       0       0 <b>r r r r r r r r r r r r r r r r r r r r r r r r r r r r r r r r r r r r r r r r r r r r r r r r r r r r r r r r r r r r r r r r r r r r r r r r r r r r r r r r r r r r r r r</b> | 31       30       29       28       27       26       25       24       23       22       21       20       19         0       0       0       0       0       0       0       0 <b>r7 r6 r5 r4 r3</b> 0       0       0       0       0       0       0       1       1       1       1       1       1       1       1       1       1       1       1       1       1       1       1       1       1       1       1       1       1       1       1       1       1       1       1       1       1       1       1       1       1       1       1       1       1       1       1       1       1       1       1       1       1       1       1       1       1       1       1       1       1       1       1       1       1       1       1       1       1       1       1       1       1       1       1       1       1       1       1       1       1       1       1       1       1       1       1       1       1 | 31       30       29       28       27       26       25       24       23       22       21       20       19       18         0       0       0       0       0       0       0       0 <b>r r r r r r r r r r r r r r r r r r r r r r r r r r r r r r r r r r r r r r r r r r r r r r r r r r r r r r r r r r r r r r r r r r r r r r r r r r r r r r r r r r r r r</b> | 31       30       29       28       27       26       25       24       23       22       21       20       19       18       17         0       0       0       0       0       0       0       0       77       r6       r5       r4       r3       r2       r1         0       0       0       0       0       0       1       1       1       1       1       0       0         0       0       0       0       0       0       0       1       1       1       1       1       0       0         0       0       0       0       0       0       0       1       1       1       1       1       0       0         0       0       0       0       0       0       0       0       0       0       0       0       0       0       0       0       0       0       0       0       0       0       0       0       0       0       0       0       0       0       0       0       0       0       0       0       0       0       0       0       0 | 31       30       29       28       27       26       25       24       23       22       21       20       19       18       17       16         0       0       0       0       0       0       0       7       r6       r5       r4       r3       r2       r1       r0         0       0       0       0       0       0       0       11       1       1       1       0       0       0       0       0       0       0       0       0       0       0       0       0       0       0       0       0       0       0       0       0       0       0       0       0       0       0       0       0       0       0       0       0       0       0       0       0       0       0       0       0       0       0       0       0       0       0       0       0       0       0       0       0       0       0       0       0       0       0       0       0       0       0       0       0       0       0       0       0       0       0       0       0 <t< td=""><td>31       30       29       28       27       26       25       24       23       22       21       20       19       18       17       16       15         0       0       0       0       0       0       0       7       r6       r5       r4       r3       r2       r1       r0       g7         0       0       0       0       0       0       11       1       1       1       0       0       0       0       0       0       0       0       0       0       0       0       0       0       0       0       0       0       0       0       0       0       0       0       0       0       0       0       0       0       0       0       0       0       0       0       0       0       0       0       0       0       0       0       0       0       0       0       0       0       0       0       0       0       0       0       0       0       0       0       0       0       0       0       0       0       0       0       0       0       0       0</td><td>31       30       29       28       27       26       25       24       23       22       21       20       19       18       17       16       15       14         0       0       0       0       0       0       0       0       7       r6       r5       r4       r3       r2       r1       r0       g7       g6         0       0       0       0       0       0       1       1       1       1       10       0       0       0       0       0       0       0       0       0       0       0       0       0       0       0       0       0       0       0       0       0       0       0       0       0       0       0       0       0       0       0       0       0       0       0       0       0       0       0       0       0       0       0       0       0       0       0       0       0       0       0       0       0       0       0       0       0       0       0       0       0       0       0       0       0       0       0       0</td><td>31       30       29       28       27       26       25       24       23       22       21       20       19       18       17       16       15       14       13         0       0       0       0       0       0       0       7       r6       r5       r4       r3       r2       r1       r0       g7       g6       g5         0       0       0       0       0       0       1       1       1       1       0       0       0       0       0       0       0       0       0       0       0       0       0       0       0       0       0       0       0       0       0       0       0       0       0       0       0       0       0       0       0       0       0       0       0       0       0       0       0       0       0       0       0       0       0       0       0       0       0       0       0       0       0       0       0       0       0       0       0       0       0       0       0       0       0       0       0       0</td><td>31       30       29       28       27       26       25       24       23       22       21       20       19       18       17       16       15       14       13       12         0       0       0       0       0       0       0       7       r6       r5       r4       r3       r2       r1       r0       g7       g6       g5       g4         0       0       0       0       0       0       1       1       1       1       0       0       0       0       0       0       0       0       0       0       0       0       0       0       0       0       0       0       0       0       0       0       0       0       0       0       0       0       0       0       0       0       0       0       0       0       0       0       0       0       0       0       0       0       0       0       0       0       0       0       0       0       0       0       0       0       0       0       0       0       0       0       0       0       0       0</td><td>31       30       29       28       27       26       25       24       23       22       21       20       19       18       17       16       15       14       13       12       11         0       0       0       0       0       0       <b>7 r6 r5 r4 r3 r2 r1 r0 g7 g6 g5 g4 g3</b>         0       0       0       0       0       0       1       1       1       1       0       0       0       0       0       0       0       0       0       0       0       0       0       0       0       0       0       0       0       0       0       0       0       0       0       0       0       0       0       0       0       0       0       0       0       0       0       0       0       0       0       0       0       0       0       0       0       0       0       0       0       0       0       0       0       0       0       0       0       0       0       0       0       &lt;</td><td>31       30       29       28       27       26       25       24       23       22       21       20       19       18       17       16       15       14       13       12       11       10         0       0       0       0       0       0       <b>7 r6 r5 r4 r3 r2 r1 r0 g7 g6 g5 g4 g3 g2</b>         0       0       0       0       0       0       1       1       1       1       0       0       0       0       0       0       0       0       0       0       0       0       0       0       0       0       0       0       0       0       0       0       0       0       0       0       0       0       0       0       0       0       0       0       0       0       0       0       0       0       0       0       0       0       0       0       0       0       0       0       0       0       0       0       0       0       0       0       0       0       0</td><td>31       30       29       28       27       26       25       24       23       22       21       20       19       18       17       16       15       14       13       12       11       10       9         0       0       0       0       0       0       0       77       r6       r5       r4       r3       r2       r1       r0       g7       g6       g5       g4       g3       g2       g1         0       0       0       0       0       1       1       1       1       r0       g7       g6       g5       g4       g3       g2       g1         0       0       0       0       0       1       1       1       1       r0       0       0       0       0       0       0       0       0       0       0       0       0       0       0       0       0       0       0       0       0       0       0       0       0       0       0       0       0       0       0       0       0       0       0       0       0       0       0       0       0       0</td><td>31       30       29       28       27       26       25       24       23       22       21       20       19       18       17       16       15       14       13       12       11       10       9       8         0       0       0       0       0       0       0       77       r6       r5       r4       r3       r2       r1       r0       g7       g6       g5       g4       g3       g2       g1       g0         0       0       0       0       0       1       1       1       1       n0       0       0       0       0       0       0       0       0       0       0       0       0       0       0       0       0       0       0       0       0       0       0       0       0       0       0       0       0       0       0       0       0       0       0       0       0       0       0       0       0       0       0       0       0       0       0       0       0       0       0       0       0       0       0       0       0       0</td><td>31       30       29       28       27       26       25       24       23       22       21       20       19       18       17       16       15       14       13       12       11       10       9       8       7         0       0       0       0       0       0       0       7       r6       r5       r4       r3       r2       r1       r0       g7       g6       g5       g4       g3       g2       g1       g0       0       0       0       0       0       0       0       0       0       0       0       0       0       0       0       0       0       0       0       0       0       0       0       0       0       0       0       0       0       0       0       0       0       0       0       0       0       0       0       0       0       0       0       0       0       0       0       0       0       0       0       0       0       0       0       0       0       0       0       0       0       0       0       0       0       0       0       0</td></t<> <td>31       30       29       28       27       26       25       24       23       22       21       20       19       18       17       16       15       14       13       12       11       10       9       8       7       6         0       0       0       0       0       0       0       7       r6       r5       r4       r3       r2       r1       r0       g7       g6       g5       g4       g3       g2       g1       g0       97       b6         0       0       0       0       0       1       1       1       1       0       0       0       0       0       0       0       0       0       0       0       0       0       0       0       0       0       0       0       0       0       0       0       0       0       0       0       0       0       0       0       0       0       0       0       0       0       0       0       0       0       0       0       0       0       0       0       0       0       0       0       0       0       0</td> <td>31       30       29       28       27       26       25       24       23       22       21       20       19       18       17       16       15       14       13       12       11       10       9       8       7       6       5         0       0       0       0       0       0       0       0       7       r6       r5       r4       r3       r2       r1       r0       g7       g6       g5       g4       g3       g2       g1       g0       6       5         0       0       0       0       0       1       1       1       1       r0       g7       g6       g5       g4       g3       g2       g1       g0       0       0       0       0       0       0       0       0       0       0       0       0       0       0       0       0       0       0       0       0       0       0       0       0       0       0       0       0       0       0       0       0       0       0       0       0       0       0       0       0       0       0       0</td> <td>31       30       29       28       27       26       25       24       23       22       21       20       19       18       17       16       15       14       13       12       11       10       9       8       7       6       5       4         0       0       0       0       0       0       0       0       0       0       0       0       0       0       0       0       0       0       0       0       0       0       0       0       0       0       0       0       0       0       0       0       0       0       0       0       0       0       0       0       0       0       0       0       0       0       0       0       0       0       0       0       0       0       0       0       0       0       0       0       0       0       0       0       0       0       0       0       0       0       0       0       0       0       0       0       0       0       0       0       0       0       0       0       0       0       0       0       0&lt;</td> <td>31       30       29       28       27       26       25       24       23       22       21       20       19       18       17       16       15       14       13       12       11       10       9       8       7       6       5       4       3         0       0       0       0       0       7       r6       r5       r4       r3       r2       r1       r0       g7       g6       g5       g4       g3       g2       g1       g0       97       b6       b5       b4       b3         0       0       0       0       0       1       1       1       1       0       0       0       0       0       0       0       0       0       0       0       0       0       0       0       0       0       0       0       0       0       0       0       0       0       0       0       0       0       0       0       0       0       0       0       0       0       0       0       0       0       0       0       0       0       0       0       0       0       0       &lt;</td> <td>31       30       29       28       27       26       25       24       23       22       21       20       19       18       17       16       15       14       13       12       11       10       9       8       7       6       5       4       3       2         0       0       0       0       0       7       r6       r5       r4       r3       r2       r1       r0       g7       g6       g5       g4       g3       g2       g1       g0       97       b6       b5       b4       b3       b2         0       0       0       0       0       1       1       1       1       0       0       0       0       0       0       0       0       0       0       0       0       0       0       0       0       0       0       0       0       0       0       0       0       0       0       0       0       0       0       0       0       0       0       0       0       0       0       0       0       0       0       0       0       0       0       0       0</td> <td>31       30       29       28       27       26       25       24       23       22       21       20       19       18       17       16       15       14       13       12       11       10       9       8       7       6       5       4       3       2       1         0       0       0       0       0       0       7       r6       r5       r4       r3       r2       r1       r0       g7       g6       g5       g4       g3       g2       g1       g0       0       0       0       0       0       0       0       0       0       0       0       0       0       0       0       0       0       0       0       0       0       0       0       0       0       0       0       0       0       0       0       0       0       0       0       0       0       0       0       0       0       0       0       0       0       0       0       0       0       0       0       0       0       0       0       0       0       0       0       0       0       0       0<td>31       30       29       28       27       26       25       24       23       22       21       20       19       18       17       16       15       14       13       12       11       10       9       8       7       6       5       4       3       2       1       0         0       0       0       0       0       0       7       r6       r5       r4       r3       r2       r1       r0       g7       g6       g5       g4       g3       g2       g1       g0       97       b6       b5       b4       b3       b2       b1       b0         0       0       0       0       0       0       0       0       0       0       0       0       0       0       0       0       0       0       0       0       0       0       0       0       0       0       0       0       0       0       0       0       0       0       0       0       0       0       0       0       0       0       0       0       0       0       0       0       0       0       0       0</td></td> | 31       30       29       28       27       26       25       24       23       22       21       20       19       18       17       16       15         0       0       0       0       0       0       0       7       r6       r5       r4       r3       r2       r1       r0       g7         0       0       0       0       0       0       11       1       1       1       0       0       0       0       0       0       0       0       0       0       0       0       0       0       0       0       0       0       0       0       0       0       0       0       0       0       0       0       0       0       0       0       0       0       0       0       0       0       0       0       0       0       0       0       0       0       0       0       0       0       0       0       0       0       0       0       0       0       0       0       0       0       0       0       0       0       0       0       0       0       0       0 | 31       30       29       28       27       26       25       24       23       22       21       20       19       18       17       16       15       14         0       0       0       0       0       0       0       0       7       r6       r5       r4       r3       r2       r1       r0       g7       g6         0       0       0       0       0       0       1       1       1       1       10       0       0       0       0       0       0       0       0       0       0       0       0       0       0       0       0       0       0       0       0       0       0       0       0       0       0       0       0       0       0       0       0       0       0       0       0       0       0       0       0       0       0       0       0       0       0       0       0       0       0       0       0       0       0       0       0       0       0       0       0       0       0       0       0       0       0       0       0 | 31       30       29       28       27       26       25       24       23       22       21       20       19       18       17       16       15       14       13         0       0       0       0       0       0       0       7       r6       r5       r4       r3       r2       r1       r0       g7       g6       g5         0       0       0       0       0       0       1       1       1       1       0       0       0       0       0       0       0       0       0       0       0       0       0       0       0       0       0       0       0       0       0       0       0       0       0       0       0       0       0       0       0       0       0       0       0       0       0       0       0       0       0       0       0       0       0       0       0       0       0       0       0       0       0       0       0       0       0       0       0       0       0       0       0       0       0       0       0       0 | 31       30       29       28       27       26       25       24       23       22       21       20       19       18       17       16       15       14       13       12         0       0       0       0       0       0       0       7       r6       r5       r4       r3       r2       r1       r0       g7       g6       g5       g4         0       0       0       0       0       0       1       1       1       1       0       0       0       0       0       0       0       0       0       0       0       0       0       0       0       0       0       0       0       0       0       0       0       0       0       0       0       0       0       0       0       0       0       0       0       0       0       0       0       0       0       0       0       0       0       0       0       0       0       0       0       0       0       0       0       0       0       0       0       0       0       0       0       0       0       0 | 31       30       29       28       27       26       25       24       23       22       21       20       19       18       17       16       15       14       13       12       11         0       0       0       0       0       0 <b>7 r6 r5 r4 r3 r2 r1 r0 g7 g6 g5 g4 g3</b> 0       0       0       0       0       0       1       1       1       1       0       0       0       0       0       0       0       0       0       0       0       0       0       0       0       0       0       0       0       0       0       0       0       0       0       0       0       0       0       0       0       0       0       0       0       0       0       0       0       0       0       0       0       0       0       0       0       0       0       0       0       0       0       0       0       0       0       0       0       0       0       0       0       < | 31       30       29       28       27       26       25       24       23       22       21       20       19       18       17       16       15       14       13       12       11       10         0       0       0       0       0       0 <b>7 r6 r5 r4 r3 r2 r1 r0 g7 g6 g5 g4 g3 g2</b> 0       0       0       0       0       0       1       1       1       1       0       0       0       0       0       0       0       0       0       0       0       0       0       0       0       0       0       0       0       0       0       0       0       0       0       0       0       0       0       0       0       0       0       0       0       0       0       0       0       0       0       0       0       0       0       0       0       0       0       0       0       0       0       0       0       0       0       0       0       0       0 | 31       30       29       28       27       26       25       24       23       22       21       20       19       18       17       16       15       14       13       12       11       10       9         0       0       0       0       0       0       0       77       r6       r5       r4       r3       r2       r1       r0       g7       g6       g5       g4       g3       g2       g1         0       0       0       0       0       1       1       1       1       r0       g7       g6       g5       g4       g3       g2       g1         0       0       0       0       0       1       1       1       1       r0       0       0       0       0       0       0       0       0       0       0       0       0       0       0       0       0       0       0       0       0       0       0       0       0       0       0       0       0       0       0       0       0       0       0       0       0       0       0       0       0       0 | 31       30       29       28       27       26       25       24       23       22       21       20       19       18       17       16       15       14       13       12       11       10       9       8         0       0       0       0       0       0       0       77       r6       r5       r4       r3       r2       r1       r0       g7       g6       g5       g4       g3       g2       g1       g0         0       0       0       0       0       1       1       1       1       n0       0       0       0       0       0       0       0       0       0       0       0       0       0       0       0       0       0       0       0       0       0       0       0       0       0       0       0       0       0       0       0       0       0       0       0       0       0       0       0       0       0       0       0       0       0       0       0       0       0       0       0       0       0       0       0       0       0 | 31       30       29       28       27       26       25       24       23       22       21       20       19       18       17       16       15       14       13       12       11       10       9       8       7         0       0       0       0       0       0       0       7       r6       r5       r4       r3       r2       r1       r0       g7       g6       g5       g4       g3       g2       g1       g0       0       0       0       0       0       0       0       0       0       0       0       0       0       0       0       0       0       0       0       0       0       0       0       0       0       0       0       0       0       0       0       0       0       0       0       0       0       0       0       0       0       0       0       0       0       0       0       0       0       0       0       0       0       0       0       0       0       0       0       0       0       0       0       0       0       0       0       0 | 31       30       29       28       27       26       25       24       23       22       21       20       19       18       17       16       15       14       13       12       11       10       9       8       7       6         0       0       0       0       0       0       0       7       r6       r5       r4       r3       r2       r1       r0       g7       g6       g5       g4       g3       g2       g1       g0       97       b6         0       0       0       0       0       1       1       1       1       0       0       0       0       0       0       0       0       0       0       0       0       0       0       0       0       0       0       0       0       0       0       0       0       0       0       0       0       0       0       0       0       0       0       0       0       0       0       0       0       0       0       0       0       0       0       0       0       0       0       0       0       0       0 | 31       30       29       28       27       26       25       24       23       22       21       20       19       18       17       16       15       14       13       12       11       10       9       8       7       6       5         0       0       0       0       0       0       0       0       7       r6       r5       r4       r3       r2       r1       r0       g7       g6       g5       g4       g3       g2       g1       g0       6       5         0       0       0       0       0       1       1       1       1       r0       g7       g6       g5       g4       g3       g2       g1       g0       0       0       0       0       0       0       0       0       0       0       0       0       0       0       0       0       0       0       0       0       0       0       0       0       0       0       0       0       0       0       0       0       0       0       0       0       0       0       0       0       0       0       0 | 31       30       29       28       27       26       25       24       23       22       21       20       19       18       17       16       15       14       13       12       11       10       9       8       7       6       5       4         0       0       0       0       0       0       0       0       0       0       0       0       0       0       0       0       0       0       0       0       0       0       0       0       0       0       0       0       0       0       0       0       0       0       0       0       0       0       0       0       0       0       0       0       0       0       0       0       0       0       0       0       0       0       0       0       0       0       0       0       0       0       0       0       0       0       0       0       0       0       0       0       0       0       0       0       0       0       0       0       0       0       0       0       0       0       0       0       0< | 31       30       29       28       27       26       25       24       23       22       21       20       19       18       17       16       15       14       13       12       11       10       9       8       7       6       5       4       3         0       0       0       0       0       7       r6       r5       r4       r3       r2       r1       r0       g7       g6       g5       g4       g3       g2       g1       g0       97       b6       b5       b4       b3         0       0       0       0       0       1       1       1       1       0       0       0       0       0       0       0       0       0       0       0       0       0       0       0       0       0       0       0       0       0       0       0       0       0       0       0       0       0       0       0       0       0       0       0       0       0       0       0       0       0       0       0       0       0       0       0       0       0       0       < | 31       30       29       28       27       26       25       24       23       22       21       20       19       18       17       16       15       14       13       12       11       10       9       8       7       6       5       4       3       2         0       0       0       0       0       7       r6       r5       r4       r3       r2       r1       r0       g7       g6       g5       g4       g3       g2       g1       g0       97       b6       b5       b4       b3       b2         0       0       0       0       0       1       1       1       1       0       0       0       0       0       0       0       0       0       0       0       0       0       0       0       0       0       0       0       0       0       0       0       0       0       0       0       0       0       0       0       0       0       0       0       0       0       0       0       0       0       0       0       0       0       0       0       0 | 31       30       29       28       27       26       25       24       23       22       21       20       19       18       17       16       15       14       13       12       11       10       9       8       7       6       5       4       3       2       1         0       0       0       0       0       0       7       r6       r5       r4       r3       r2       r1       r0       g7       g6       g5       g4       g3       g2       g1       g0       0       0       0       0       0       0       0       0       0       0       0       0       0       0       0       0       0       0       0       0       0       0       0       0       0       0       0       0       0       0       0       0       0       0       0       0       0       0       0       0       0       0       0       0       0       0       0       0       0       0       0       0       0       0       0       0       0       0       0       0       0       0       0 <td>31       30       29       28       27       26       25       24       23       22       21       20       19       18       17       16       15       14       13       12       11       10       9       8       7       6       5       4       3       2       1       0         0       0       0       0       0       0       7       r6       r5       r4       r3       r2       r1       r0       g7       g6       g5       g4       g3       g2       g1       g0       97       b6       b5       b4       b3       b2       b1       b0         0       0       0       0       0       0       0       0       0       0       0       0       0       0       0       0       0       0       0       0       0       0       0       0       0       0       0       0       0       0       0       0       0       0       0       0       0       0       0       0       0       0       0       0       0       0       0       0       0       0       0       0</td> | 31       30       29       28       27       26       25       24       23       22       21       20       19       18       17       16       15       14       13       12       11       10       9       8       7       6       5       4       3       2       1       0         0       0       0       0       0       0       7       r6       r5       r4       r3       r2       r1       r0       g7       g6       g5       g4       g3       g2       g1       g0       97       b6       b5       b4       b3       b2       b1       b0         0       0       0       0       0       0       0       0       0       0       0       0       0       0       0       0       0       0       0       0       0       0       0       0       0       0       0       0       0       0       0       0       0       0       0       0       0       0       0       0       0       0       0       0       0       0       0       0       0       0       0       0 |

Conversion from RGB888 to RGB565

If you want to learn how to do this conversion manually, click here.

Additionally, there are some simple **black** icons, that are just represented by **0s and 1s**. If the pixel should be black it's set to 1 and if not it's set to 0. These types of sprites are **much simpler** and take up **much less memory**, so don't use colored ones unless you have to.

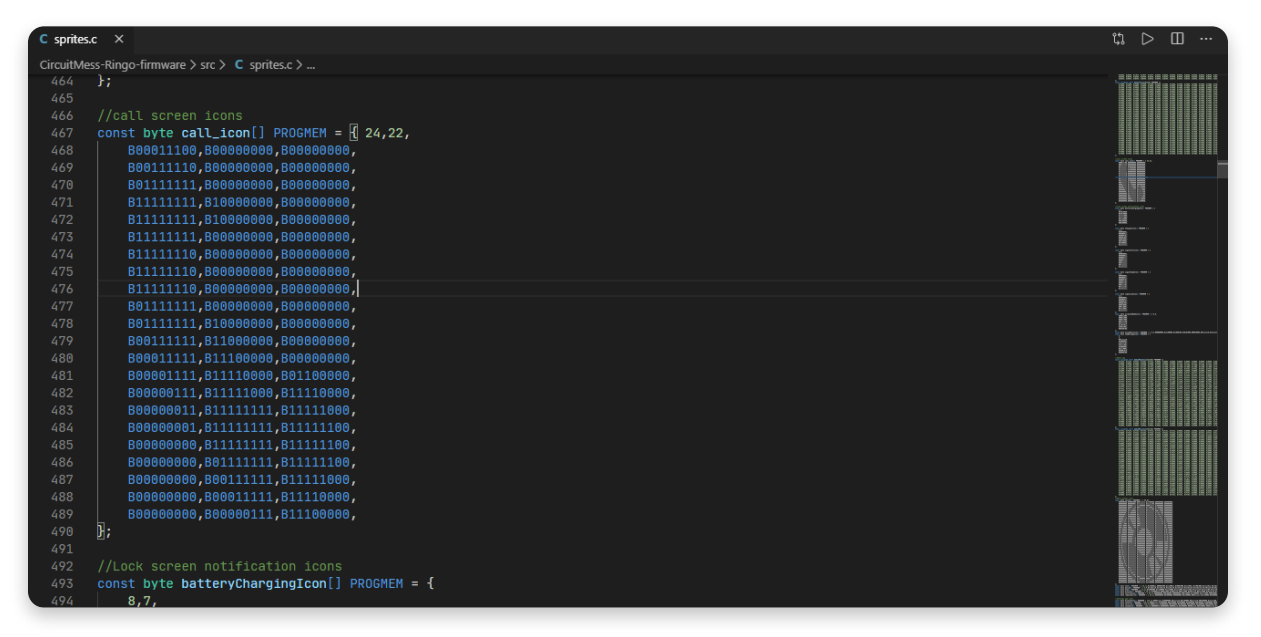

Simple phone icon being written in 0s and 0s

All of these sprites that are located in sprites.c are saved in **PROGMEM** which is internal phone memory. SD card is not necessary for these to work so you can have a clean phone experience even without the SD card. However, **internal memory is very limited**, so you always have to make sure not to overfill it with unnecessary things.

So how to get all the way from drawing our first pixel to displaying the bitmap on the phone?

Well, these are the necessary steps:

#### 1. Draw the bitmap inside of a graphic editor

- 2. Convert the bitmap to RGB565 code
- 3. Save that code to sprites.c (or one of the files)
- 4. Draw the bitmap on the display

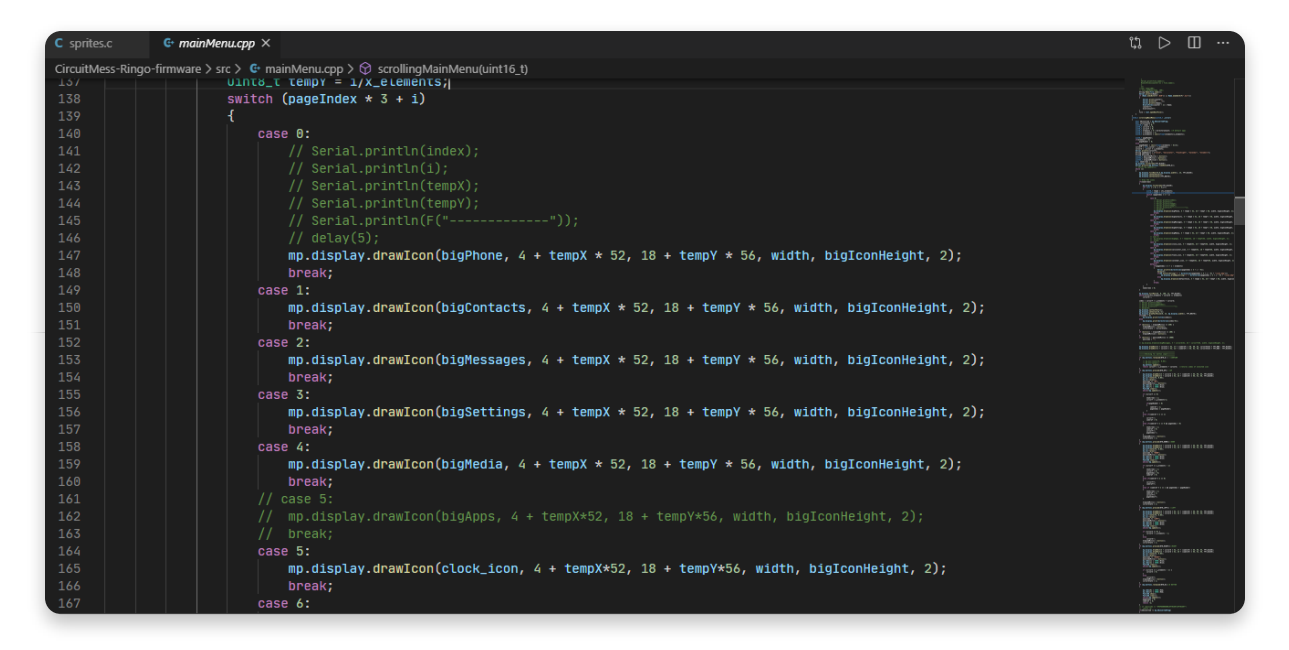

Icon drawing on the main menu - icons' RGB565 codes are being loaded from sprites.c

Alternatively, you can also **import direct bitmaps** and display them without converting them to the code. However, due to the limited internal memory, this can only be done from the SD card. **It is the technique that is used to import icons for games and apps that are added additionally**.

| 176 | default:                                                                                                    | A STATE OF A STATE OF  |
|-----|----------------------------------------------------------------------------------------------------|----------------------------------------------------------------------------------------------------|
|     | if(pageIndex * 3 + i < elements)                                                                                                   | Million and a second second se |
|     |                                                                                                    | CONTRACTOR OF CONTRACTOR OF CO |
|     | Serial.println(directories[pageIndex * 3 + i - 9]);                                                                                | Ella Parente                                                                                                    |
|     | delay(5);                                                                                                    | , BEC                                                                                                    |
|     | <pre>if(SD.exists(String("/" + directories[pageIndex * 3 + i - 9] + "/icon.bmp")))</pre>                                           |                                                                                                    |
|     | <pre>mp.display.drawBmp(String("/" + directories[pageIndex * 3 + i - 9] + "/icon.bmp"), 4 + tempX * 52, 18 + tempY * 56, 2);</pre> |                                                                                                    |
|     | else                                                                                                    | NED<br>prometrices<br>NED<br>prometrices and the second second                                                                                                    |
| 184 | <pre>mp.display.drawIcon(defaultIcon, 4 + tempX * 52, 18 + tempY * 56, width, bigIconHeight, 2);</pre>                             | BE:                                                                                                    |
| 185 | }                                                                                                    | THE RECEIPTION OF THE REAL POINT                                                                                                    |
| 186 | break;                                                                                                    | 2014 (Salar                                                                                                    |
| 187 |                                                                                                    | Provide and a second second                                                                                                    |

Drawing bitmaps directly onto the screen - without conversion

This is pretty much all you need to know - **now let's get to drawing**!

Drawing

# <u>Using GIMP</u>

Now, let's open up GIMP and start drawing!

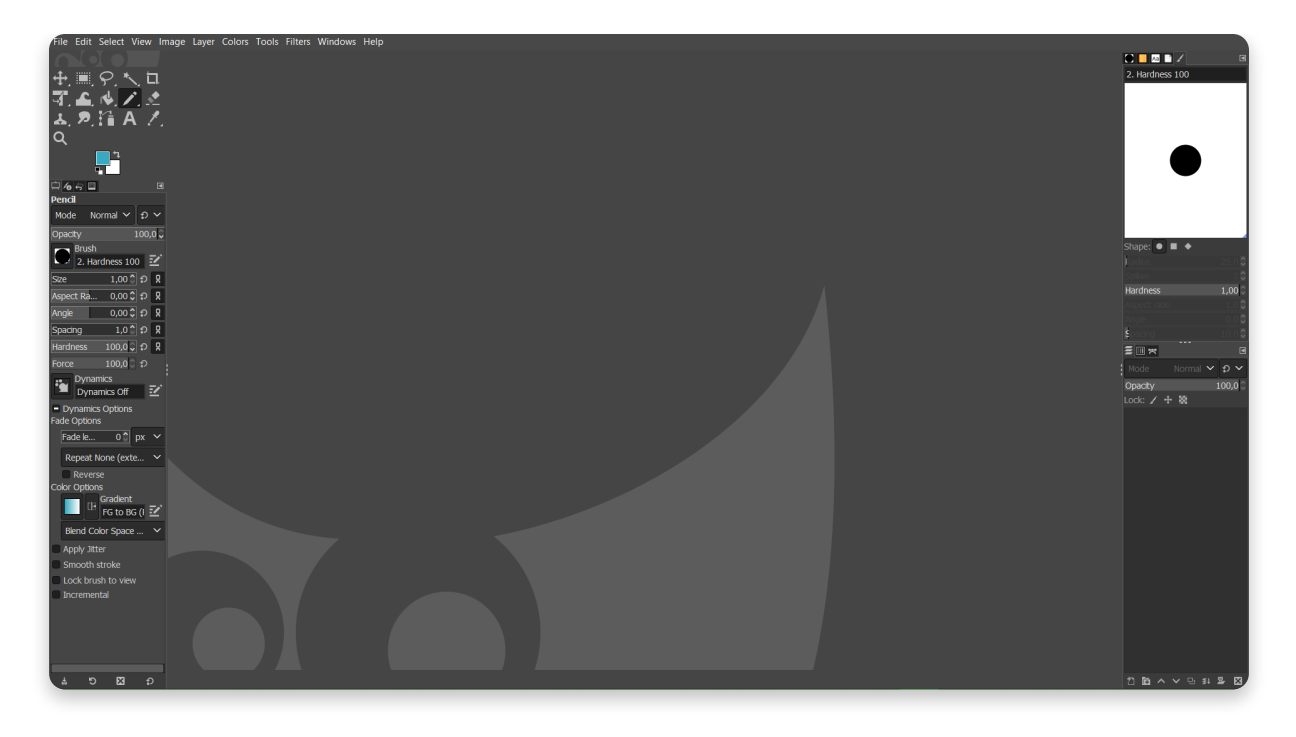

The main screen in GIMP

Now, this is how the main screen looks in GIMP. Just like in most advanced editors, there are a lot of options, most of which we are not going to use, so don't worry if you're a complete beginner at this.

Sprites that we're going to draw are coming in two sizes: **24x26 pixels and 24x24 pixels**. The bigger ones are dimensions of the ones in the main menu, while the smaller ones are located in various apps throughout the phone. There are many more different sprite sizes in Ringo firmware, but these are most common, so we're going to draw those.

## Starting a new drawing

Before starting a new project, go to **Edit -> Preferences**. Since we're going to draw pixel-perfect images, we're going to set up a **grid**. This step is not necessary but it will help you a lot with precision drawing.

| A Preferences                                                                                                    |                                            | ×      |
|----------------------------------------------------------------------------------------------------|--------------------------------------------|--------|
| System Resources                                                                                                    | Default Image Grid                         |        |
| Image Import & Export                                                                                                    | Appearance                                 |        |
| Tool Options                                                                                                    | Line style: Solid                          | ~      |
| <ul> <li>Default Image</li> <li>Default Crid</li> </ul>                                                                                                    | Foreground color:                          |        |
|                                                                                                    | Background color:                          |        |
| B Theme                                                                                                    |                                            |        |
| a lcon Theme                                                                                                    | Spacing<br>Horizontal Vertical             |        |
| Toolbox                                                                                                    | 1,00 \$ 1,00 \$ Pixels                     |        |
| Tialog Defaults                                                                                                    | 0.003 <sup>1</sup> 0.003 <sup>1</sup> in × |        |
| C Help System                                                                                                    |                                            |        |
| 🛄 Display                                                                                                    | 0//                                        |        |
| Window Management                                                                                                    | Horizontal Vertical                        |        |
| - 🔄 Image Windows                                                                                                    | 0,00 🗘 0,00 🗘 Pixels                       |        |
| Appearance                                                                                                    | 0,000 ♀ 0,000 ♀ in ∽                       |        |
| Title & Status     Status     Statu            |                                            |        |
| <ul> <li>Snapping</li> <li>The second second secon</li></ul> |                                            |        |
| - anput Devices                                                                                                    |                                            |        |
| Folders                                                                                                    |                                            |        |
| - Foldero                                                                                                    |                                            |        |
|                                                                                                    |                                            |        |
|                                                                                                    |                                            |        |
| Help                                                                                                    | Reset OK                                   | Cancel |
|                                                                                                    |                                            |        |

Setting grid spacing

Select 'Default grid' and set both horizontal and vertical spacing to 1,00 pixels.

Then go to **'Appearance'** and **check both 'Show grid' boxes**.

| A Preferences                                                                                                    |                                                                                                    | ×                                                                                                    |
|----------------------------------------------------------------------------------------------------|----------------------------------------------------------------------------------------------------|----------------------------------------------------------------------------------------------------|
| ां System Resources<br>& Color Management                                                                                                    | Image Window Appearance                                                                                                    | E                                                                                                    |
| <ul> <li>Image Import &amp; Export</li> <li>Tool Options</li> <li>Default Image</li> <li>Default Grid</li> <li>Interface</li> <li>Theme</li> </ul> | Default Appearance in Normal Mode       Show selection      Show layer boundary      Show canvas boundary      Show guides      Show grid      Show sample points    | <ul> <li>Show menubar</li> <li>Show rulers</li> <li>Show scrollbars</li> <li>Show statusbar</li> </ul> |
| 당 Icon Theme<br>삶 Toolbox<br>ⓒ Dialog Defaults<br>ⓒ Help System                                                                                    | Canvas padding mode: From theme<br>Custom padding color:                                                                                                    | ~                                                                                                    |
| <ul> <li>Display</li> <li>Window Management</li> <li>Image Windows</li> <li>Appearance</li> <li>Title &amp; Status</li> <li>Spapping</li> </ul>    | Default Appearance in Fullscreen Mode      Show selection      Show layer boundary      Show canvas boundary      Show guides      Show grid      Show sample points | <ul> <li>Show menubar</li> <li>Show rulers</li> <li>Show scrollbars</li> <li>Show statusbar</li> </ul> |
| <ul> <li># Input Devices</li> <li>Input Controllers</li> <li>Input Controllers</li> </ul>                                                          | Canvas padding mode: From theme<br>Custom padding color:<br>Keep canvas padding in "Show All" mode                                                                   | ~                                                                                                    |
| Help                                                                                                    |                                                                                                    | Reset OK Cancel                                                                                        |

Click 'OK' and start a new drawing by going to File -> New...

The only thing we need to change here is setting our desired size. For this first example, set the size to **24x26 pixels.** 

Click 'OK' and start the drawing.

| 💐 Create a I | New Image                                                      | ×  |
|--------------|----------------------------------------------------------------|----|
| Template:    |                                                                | ~  |
| Image Siz    | ize                                                            |    |
| Width:       | 24 🗘                                                           |    |
| Height:      | 26 🗘 px 🗡                                                      |    |
|              | <ul> <li>24 × 26 pixels</li> <li>300 ppi, RGB color</li> </ul> |    |
| = Advanc     | ced Options                                                    |    |
| X resolu     | ution: 300,000 🗘 1                                             |    |
| Y resolu     | ution: 300,000 🗘 j pixels/in 🗡                                 |    |
| Color sp     | pace: RGB color                                                | ~  |
| Precisio     | on: 8-bit integer                                              | ~  |
| Gamma        | a: Perceptual gamma (sRGB)                                     | ~  |
|              | × Color manage this image                                      |    |
| Color pr     | rofile: Built-in RGB (GIMP built-in sRGB)                      | ~  |
| Fill with    | n: Background color                                            | ~  |
| Comme        | ent: Created with GIMP                                         |    |
|              |                                                                |    |
| Help         | Reset OK Canc                                                  | el |

Creating a new drawing

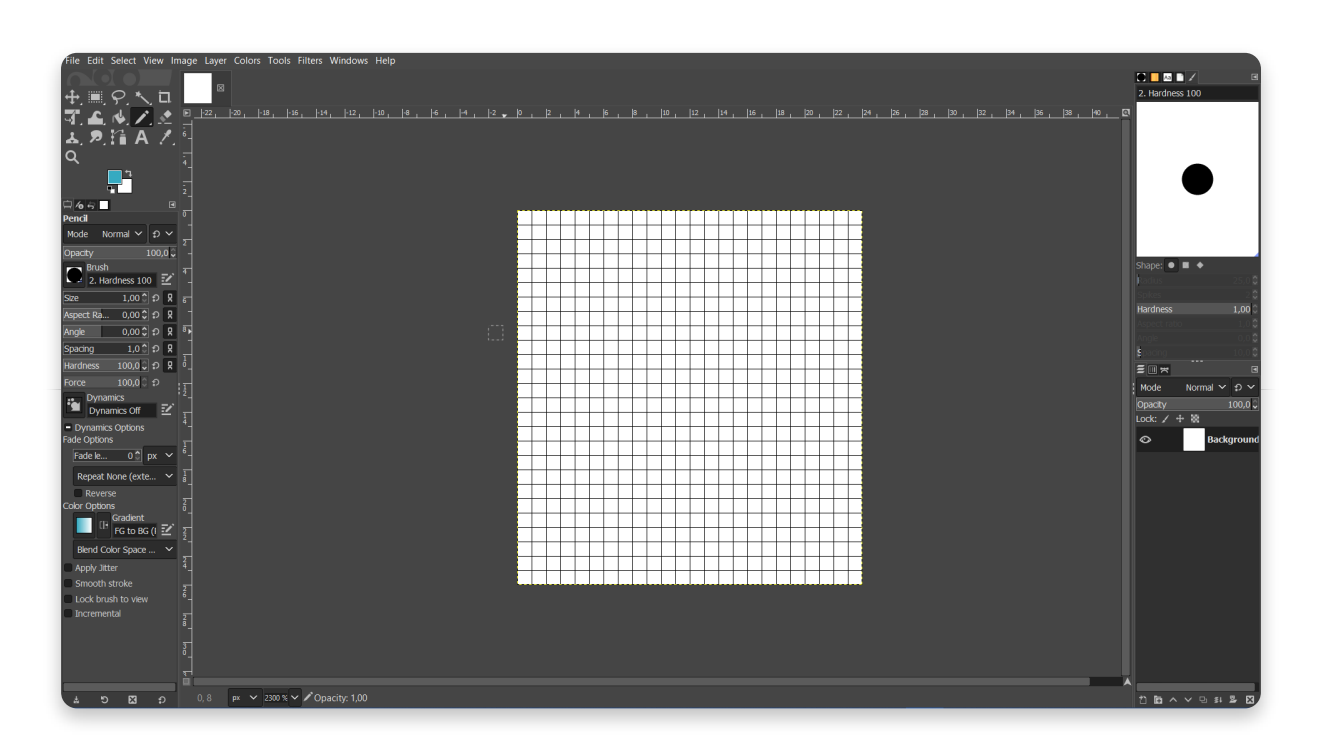

Empty canvas with the grid on

## Drawing

Now there are two tools that we are going to use the most. You can find all of the common tools in the **upper left corner, just below the toolbar**.

**Bucket fill tool** and **pencil tool** are located in the **middle of the second row**. Bucket tool will help us fill bigger parts of the canvas with one color, while the pencil will color only one pixel at the time.

**Color picker** is located right below the tools and that's where you'll be able to pick your colors. Pretty simple, pretty easy.

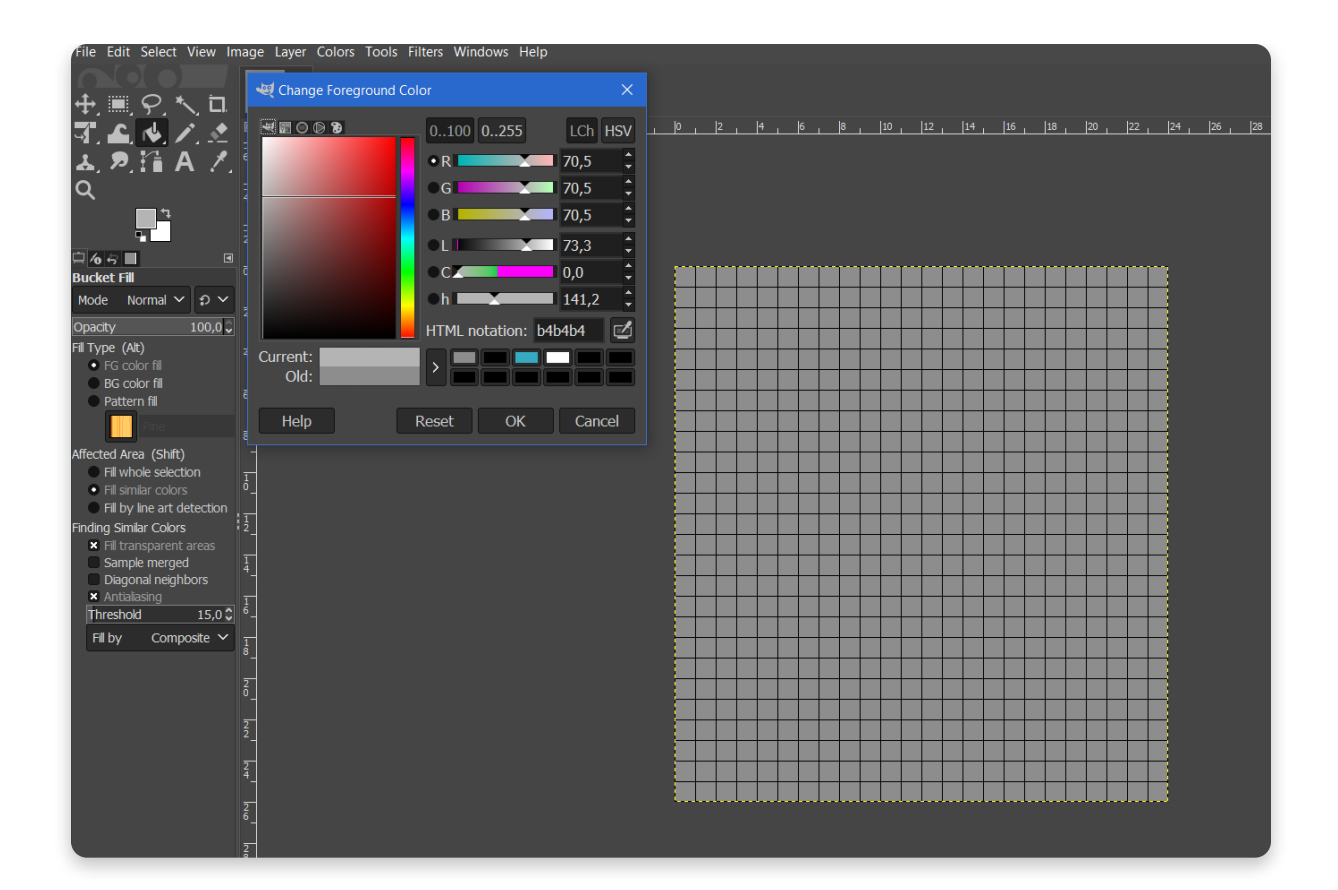

Color picker

These are pretty much all of the tools you are going to use - so go and make a cool picture!

What we've made in this little tutorial is a replacement icon for the **Snake app**.

It is not a masterpiece by any means, but it will serve its purpose.

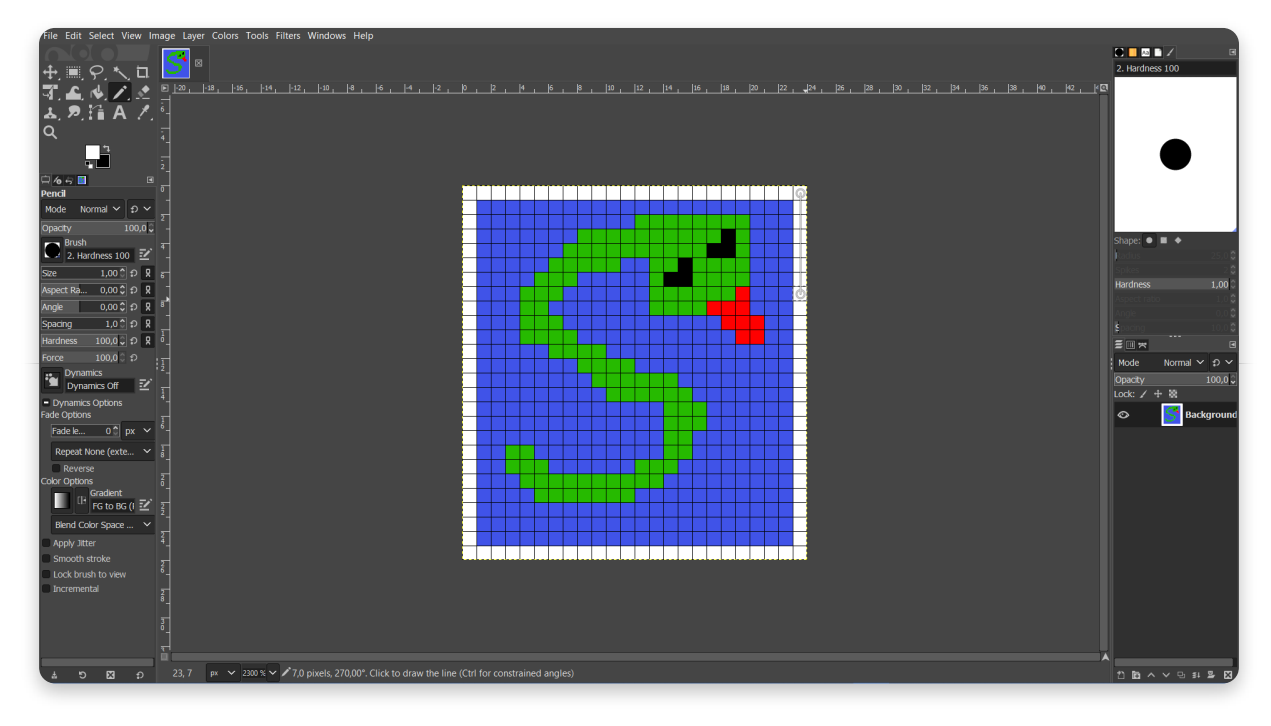

New Snake app image

## Exporting the image to Ringo

Now that our picture is drawn, it's time to export it.

For this step, it's time to insert **the SD card from your Ringo into your computer.** 

Before saving this icon, it would be good to locate your Snake app folder on the card and **rename the 'icon.bmp' to 'icon2.bmp'.** 

Now go to File -> Export and locate your SD card in the explorer.

Go to the 'Snake' folder and save this file as 'icon.bmp'.

It's also important to set the image to 'Windows BMP image' so that it has a .bmp extension.

| 💇 Export Image                 |                             |               | ×               |
|--------------------------------|-----------------------------|---------------|-----------------|
| Name: ico                      | on.bmp                      |               |                 |
| Save in folder: $\backslash$   | Snake                       |               | Create Folder   |
| Places                         | Name                        | ∧ Size Modifi | ed Preview      |
| Search ■ Recently Used         | I icon2.bmp                 | 1,9 kB 9/21/  | 2019            |
| 🖿 medve                        |                             |               |                 |
| 🖿 Desktop                      |                             |               |                 |
| → USB Drive (F:)               |                             |               | No selection    |
| CD Drive (E:)                  |                             |               |                 |
| → Data (D:)                    |                             |               |                 |
| +                              |                             |               |                 |
| Show All Files                 | (14):= Januar DMD (=== == ) |               |                 |
| Select File Type     File Type | (windows BMP image)         |               | Extoncions      |
| WebP image                     |                             |               | webp            |
| Windows BMP ima                |                             |               |                 |
| X BitMap image                 |                             |               | xbm,icon,bitmap |
| X PixMap image                 |                             |               | xpm             |
| X window dump                  |                             |               | xwd             |
| xz archive                     |                             |               | xcf.xz,xcfxz    |
| Help                           |                             |               | Export Cancel   |

Exporting your new image

When you finish the export, eject the SD card from your computer and put it back in your phone.

#### Restart the phone and that's it - your Snake app just got a new icon!

In the previous chapter, there was a snippet of code where you could see how are these app icons being drawn.

Here it is once again.

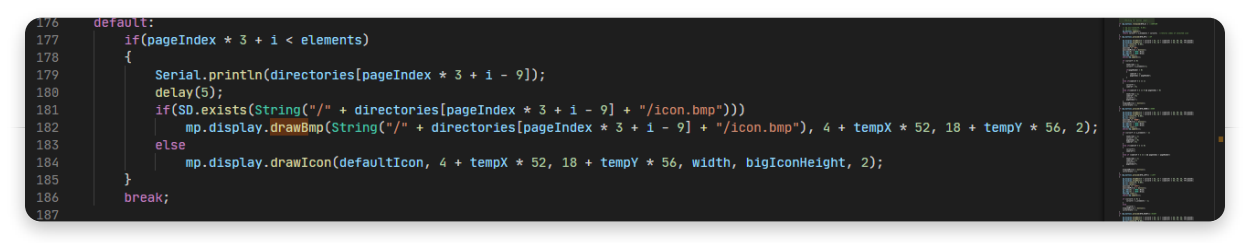

We see that we've drawn the bitmap called '**icon.bmp'** that is located in the app folder. That process is being repeated for every app that is located on the SD card, which is for every game. Also, these icons are actually being shown in a doubled resolution.

#### Index 2 at the end of the 182nd row means that the size of the icon is doubled. That's why the icon is taking up 48x52 pixels on your Ringo screen.

Now, let's see how to convert these images to code.

# **Converting bitmap to code**

Conversion can be done in multiple ways, but we'll focus just on some of them.

These types of conversion are usually done by software, so we're going to do the same.

## Software conversion

One of the programs that are rather simple, yet capable of doing this, is **Image Converter 565.** 

You can download it from our website and when you open it, you'll get a screen like this.

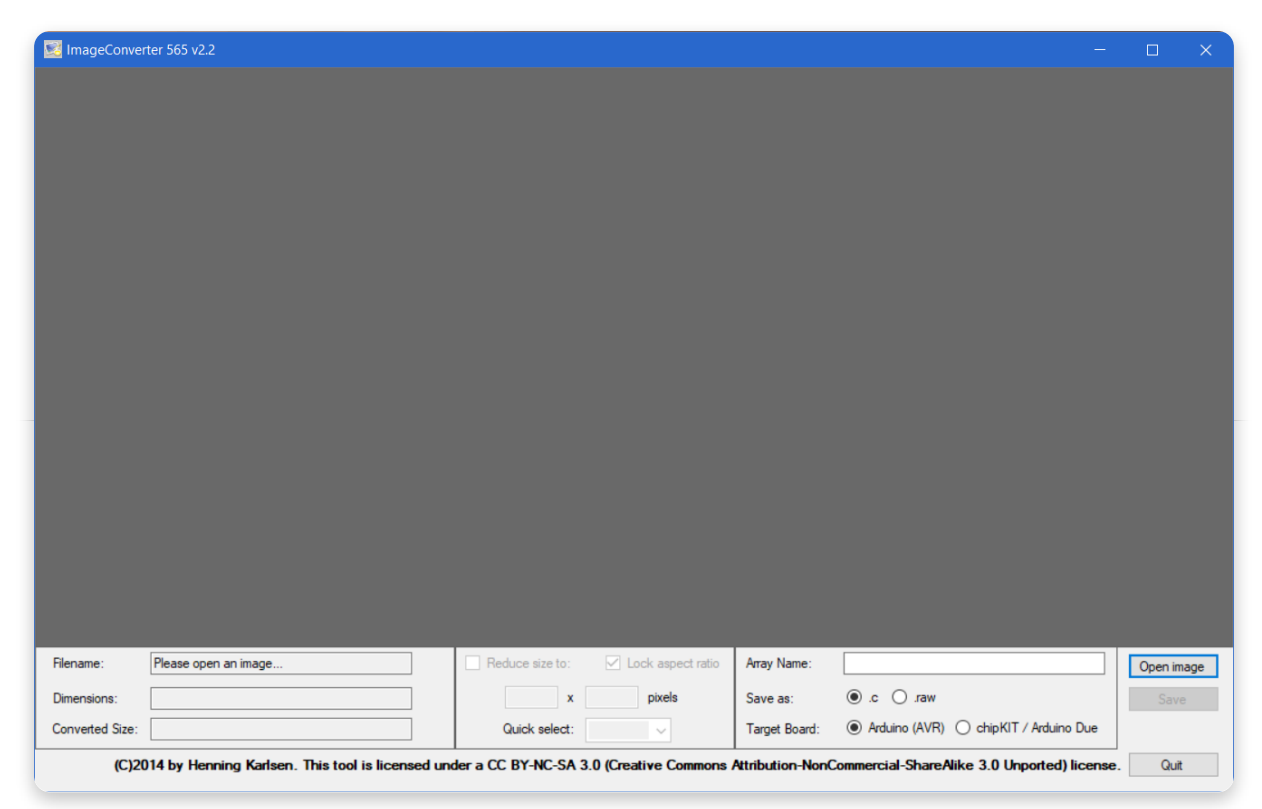

ImageConverter565 interface

The program itself is pretty simple - you upload the bitmap, convert it, and export the code!

You can also change the desired size if you want so.

| 🔀 ImageConver   | ter 565 v2.2                                     |                   |                       |                  |                                            |         |      |
|-----------------|--------------------------------------------------|-------------------|-----------------------|------------------|--------------------------------------------|---------|------|
|                 |                                                  |                   |                       |                  |                                            |         |      |
|                 |                                                  |                   |                       |                  |                                            |         |      |
|                 |                                                  |                   |                       |                  |                                            |         |      |
|                 |                                                  |                   |                       |                  |                                            |         |      |
|                 |                                                  |                   |                       |                  |                                            |         |      |
|                 |                                                  |                   |                       |                  |                                            |         |      |
|                 |                                                  |                   |                       |                  |                                            |         |      |
|                 |                                                  |                   |                       |                  |                                            |         |      |
|                 |                                                  |                   |                       |                  |                                            |         |      |
|                 |                                                  |                   |                       |                  |                                            |         |      |
|                 |                                                  |                   |                       |                  |                                            |         |      |
|                 |                                                  |                   |                       |                  |                                            |         |      |
|                 |                                                  |                   |                       |                  |                                            |         |      |
|                 |                                                  |                   |                       |                  |                                            |         |      |
|                 |                                                  |                   |                       |                  |                                            |         |      |
|                 |                                                  |                   |                       |                  |                                            |         |      |
| Filename:       | icon                                             | Reduce size to:   | Lock aspect ratio     | Array Name:      | icon                                       | Open in | nage |
| Dimensions:     | 24 x 26 pixels                                   | 24 X              | 26 pixels             | Save as:         | ● .c ○ .raw                                | Sav     | re   |
| Converted Size: | 1.248 bytes                                      | Quick select:     | ~                     | Target Board:    | Arduino (AVR)      ChipKIT / Arduino Due   |         |      |
| (C)20           | )14 by Henning Karlsen. This tool is licensed un | der a CC BY-NC-SA | 3.0 (Creative Commons | Attribution-Non( | Commercial-ShareAlike 3.0 Unported) licens | e. Qui  | it   |

The end product will look something like this.

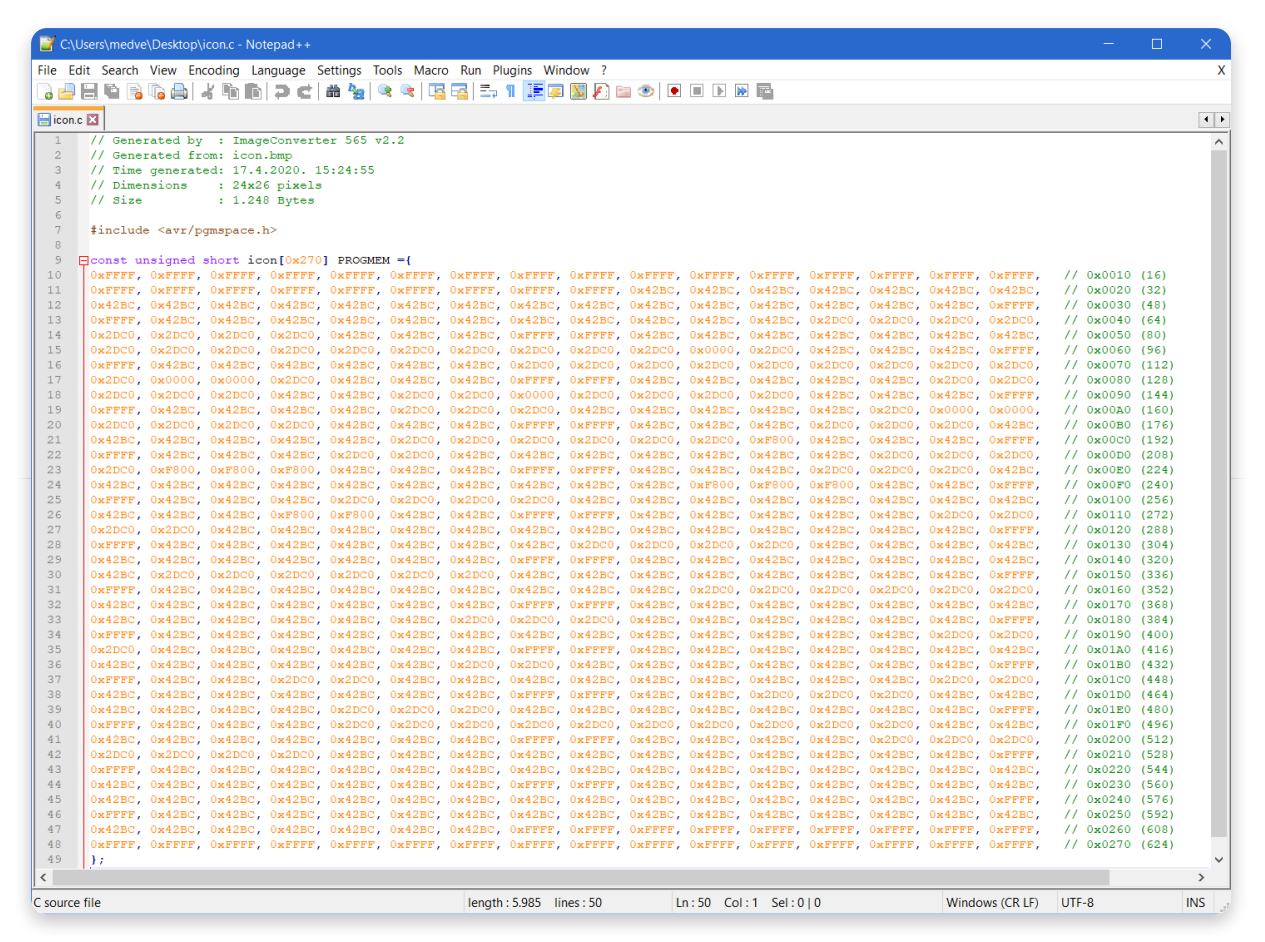

Full bitmap code in RGB656 (Notepad++ editor)

All you need from this code is this constant called '**icon'**. Just copy it inside your program and use it!

Another one of those programs is <u>LCD image converter</u> which does things pretty similarly and is equally easy to use.

Alternatively, if you're working with smaller images, you can just **copy the color codes pixel-by-pixel** inside of an array just like this one. Just remember to convert the color to RGB565 ( since the colors are usually in RGB888).

# <u>Displaying the code</u>

Now that we've got the needed code, it's time to use it in a program.

We've already shown that '**sprites.c**' file that holds various icons' codes. Since all of those icons are declared as global constants, we're going to do the same thing here.

To do this next step, you have to open either **CircuitBlocks** or **Arduino IDE**. If you have setup Ringo library in any other text editor, that will do the trick as well.

This tutorial is going to be done inside CircuitBlocks, but the process itself is the same for Arduino.

First, open CircuitBlocks and start a new project.

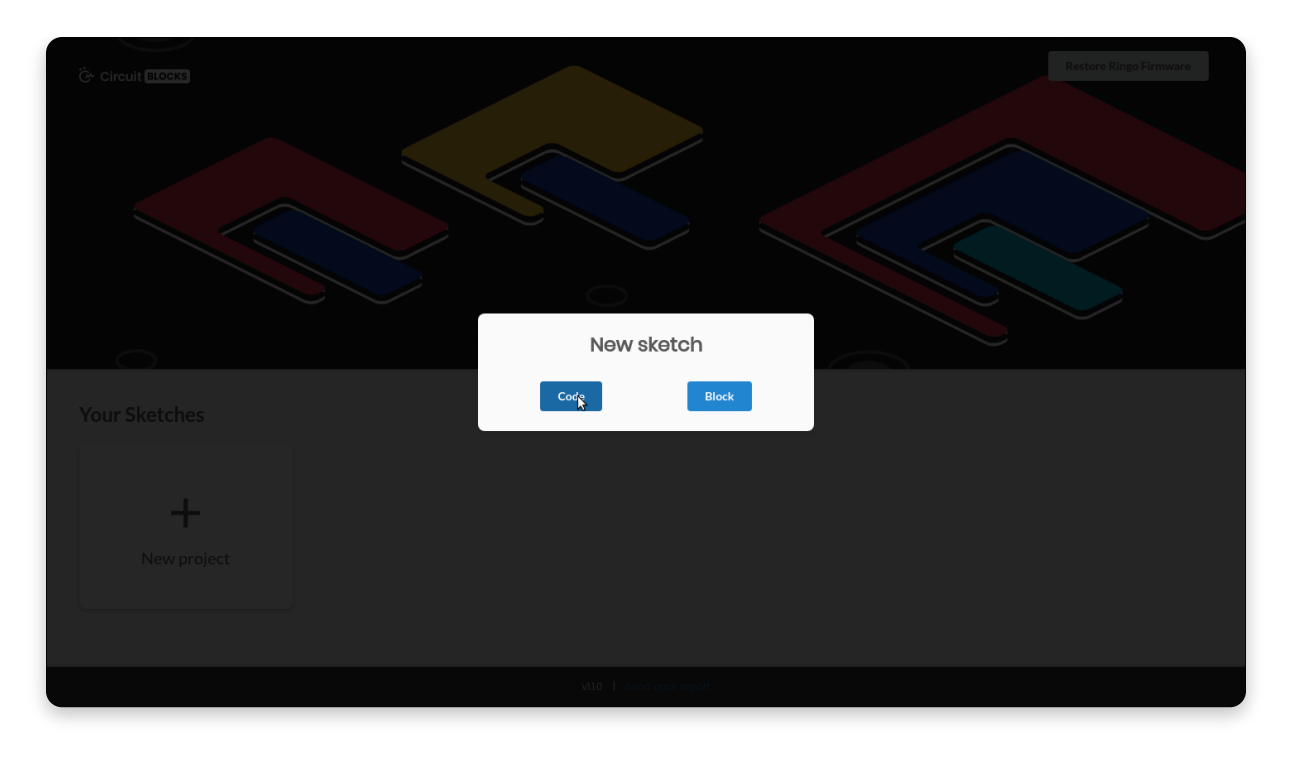

When selecting a new sketch type press 'Code'

You need to select the **'Code'** button since we're going to have to type a little bit here.

This process can't be done in a **'Block'** project. What you can do is take your block project's code, copy it to the code project, and then add the finishing touches there.

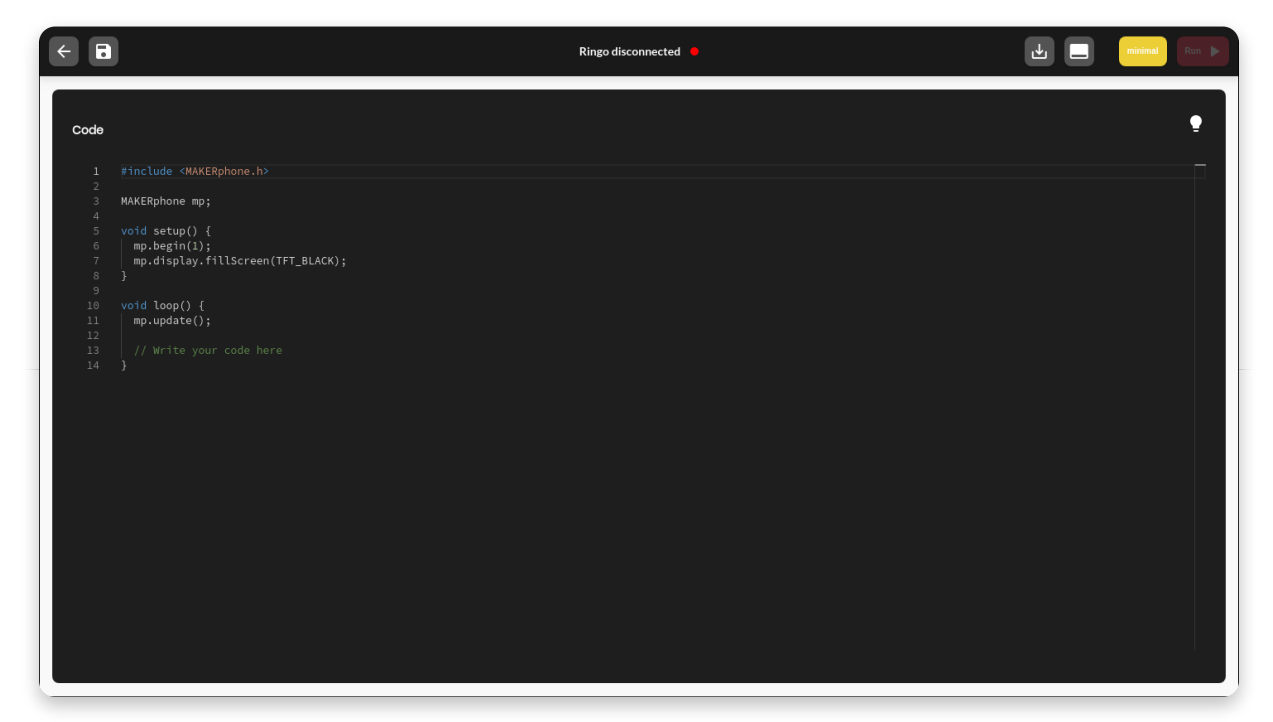

Empty new 'Code' sketch

Now, let's copy our bitmap snippet as the global constant.

For that all we need to do is write the following line:

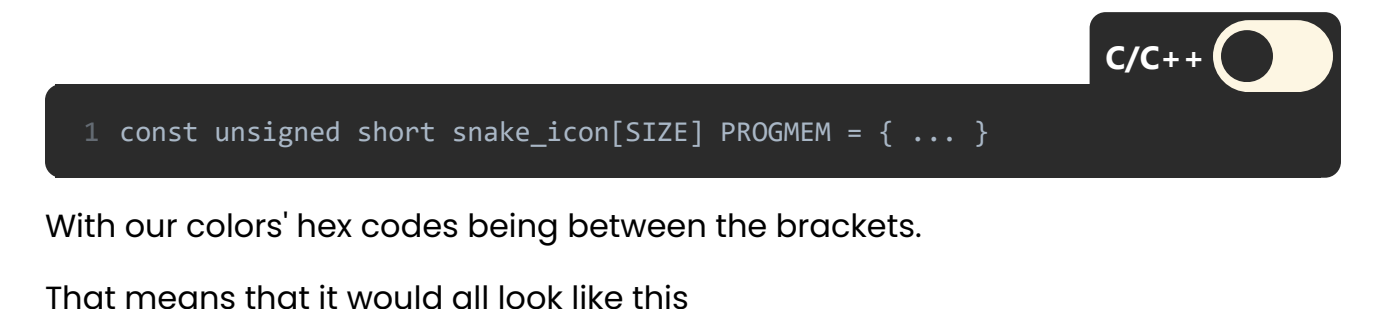

1 const unsigned short snake\_icon[0x270] PROGMEM = {
2 0xffff, 0xffff, 0xffff, 0xffff, 0xffff, 0xffff, 0xffff, 0xffff, 0xffff, 0x42bc, 0x42bc, 0x

The **SIZE** variable actually determines how many pixels are there. Since we have an icon that is **24x26**, that would be a total of **624 pixels**. If you convert that to hexadecimal (notice the '**0x**' before the number) it would translate to **270**, which is the number we've got here.

The rest of our variable are just color codes for each specific pixel. If you look closely, you'll notice that the **white color** (**0xffff**) that colors our icon's outline, is on the "edges" of the code.

| <pre>code      finclude (MAKERphone.h)      MAKERphone.h)      MAKERphonAlle.h.h.h.h.h.h.h.h.h.h.h.h.h.h.h.h.h.h.</pre>                                                                                                    | l Run J |
|----------------------------------------------------------------------------------------------------|---------|
| Code  i finclude (MAKERphone.h)  MAKERphone.h)  MAKERphone.h)  MAKERphone.h)  i finclude (MAKERphone.h)  MAKERphone.h)  c dots unsigned short snake_icon[0:270] PROCHEN = {     offff, oxffff, oxffff,                                                                                                    |         |
| <pre>1 finclude (4MAERphone,b) 2 MAKERphone p; 3 const unsigned abort sake_ion[0x270] PROCHEN = { 4 0 wffff, 0xfff, 0xffff, 0xffff, 0x</pre>                                                                                                    |         |
| 1 Minicular Monotechpointer.<br>2 MARCEphone mg:<br>3 const unsigned short snake_icon[0x270] FROMEN = {<br>4 const unsigned short snake_icon[0x270] FROMEN = {<br>5 const unsigned short snake_icon[0x270] FROMEN = {<br>5 const unsigned short snake_icon[0x270] FROMEN = {<br>5 const unsigned short snake_icon[0x270] FROMEN = {<br>6 const unsigned short snake_icon[0x270] FROMEN = {<br>6 const unsigned short snake_icon[0x270] FROMEN = {<br>7 const unsigned short snake_icon[0x270] FROMEN = {<br>7 const unsigned short snake_icon[0x270] FROMEN = {<br>8 const unsigned short snake_icon[0x270] FROMEN = {<br>8 const unsigned short snake_icon[0x270] FROMEN = {<br>8 const unsigned short snake_icon[0x270] FROMEN = {<br>8 const unsigned short snake_icon[0x270] FROMEN = {<br>9 const unsigned short snake_icon[0x270] FROMEN = {<br>9 const unsigned short snake_icon[0x270] FROMEN = {<br>9 const unsigned short snake_icon[0x270] FROMEN = {<br>1 const unsigned short snake_icon[0x270] FROMEN = {<br>1 const unsigned shor |         |
| <ul> <li>const unsigned abort snake_ton[0x70] PROMMEN = {</li> <li>const unsigned abort snake_ton[0x70] PROMMEN = {</li> <li>const unsigned abort snake_ton[0x70] PROMMEN = {&lt;</li></ul>                                                                                                    |         |
| A Deffff, Dafffe, Daffff, Daffffe, Daffff, Daffff, DaffDc, Daf2bc, Daf2bc,                                                                                                    |         |
| 5         0+ffff, 9442bc, 0442bc, 044b                                                                                                    |         |
| 6 9xffff, 9xdbc, 9xdbc,                                                                                                    |         |
|                                                                                                    | ffff,   |
| 9 90ffff, 944bc, 942bc, 942                                                                                                    |         |
| 10         outfff, 0x42bc, 0x42bc, 0x4                                                                                                    |         |
| 11         0xffff, 0x42bc, 0x42bc, 0x4                                                                                                    |         |
| 12 0ffff, 042bc, 042bc,                                                                                                    |         |
| 13         0+ffff, 0+42bc, 0+42bc, 0+44bc, 0+44bc, 0+4                                                                                                    |         |
| 14         0+ffff, 8x42bc, 0x42bc, 0x4                                                                                                    |         |
| 15 047777 0442bc, 0442bc, 0444bc, 0444bc, 0444bc, 0444bc, 0444bc, 0444bc, 0444bc, 0444bc, 0                                                                                                    |         |
| 10 01111 0 04206, 04220, 04206, 04220, 042206, 042206, 042206, 042206, 042206, 042206, 04260, 04260, 04260, 04220, 042206, 042206, 04206, 04206, 0420                                                                                                    |         |
| 18 0xffff, 0x42bc, 0x42bc, 0x4                                                                                                    |         |
|                                                                                                    |         |
| 19 0xffff, 0x42bc, 0x42bc, 0x42bc, 0x42bc, 0x42bc, 0x42bc, 0x42bc, 0x42bc, 0x42bc, 0x42bc, 0x42bc, 0x42bc, 0x42bc, 0x42bc, 0x2dc0, 0x2dc0, 0x2dc0, 0x42bc, 0x42bc, 0x4                                                                                                    |         |
| 20 0xffff, 0x42bc, 0x42bc, 0x4                                                                                                    |         |
| 21 0xffff, 0x42bc, 0x42bc, 0x4                                                                                                    |         |
| 22 0xffff, 0x42bc, 0x42bc, 0x2dc0, 0x2dc0, 0x42bc, 0x42bc, 0x4                                                                                                    |         |
| 23 0xffff, 0x42bc, 0x42bc, 0x4                                                                                                    |         |
| 24 0xTTTT, 0x42bc, 0x42bc, 0x42bc, 0x2dc0, 0x2dc0, 0x2dc0, 0x2dc0, 0x2dc0, 0x2dc0, 0x2dc0, 0x2dc0, 0x2dc0, 0x2dc0, 0x2dc0, 0x2dc0, 0x2dc0, 0x2dc0, 0x2dc0, 0x2bc, 0x42bc, 0x44bc, 0x44bc, 0x44                                                                                                    |         |
| 25 のイロー・ウベモルは、ウベモルは、ウベモルは、ウベモルは、ウベモルは、ウベモルは、ウベエルは、ウベエルは、ウベエルは、ウベエルは、ウベエルは、ウベエルは、ウベエルは、ウベエルは、ウベエルは、ウベモルは、ウベモルは、ウベモルは、ウベモルは、ウベモルは、ウベモルは、ウベモルは、ウベモルは、ウベモルは、ウベモルは、ウベモルは、ウベモルは、ウベモルは、ウベモルは、ウベモルは、ウベモルは、ウベモルは、ウベモルは、ウベモルは、ウベモルは、ウベモルは、ウベモルは、ウベモルは、ウベモルは、ウベモルは、ウベモルは、ウベモルは、ウベモルは、ウベモルは、ウベモルは、ウベモルは、ウベモルは、ウベモルは、ウベモルは、ウベモルは、ウベモルは、ウベモルは、ウベモルは、ウベモルは、ウベモルは、ウベモルは、ウベモルは、ウベモルは、ウベモルは、マグロ・ロン(シール)                                                                                                    |         |
| 27 0xffff, 8x42bc, 8x42bc, 8x4                                                                                                    |         |
| 28 🛛 9xffff, 9x42bc, 9x42bc,                                                                                                    |         |
| 29 🔋 👘 Oxffff, Oxffff, Oxfff                                                                                                    |         |
| 30 };                                                                                                    |         |
|                                                                                                    |         |
| 32 void secupiz 1<br>33 m. hearin(1):                                                                                                    |         |
| 34 mp.display.fillScreen(TFT_BLACK);                                                                                                    |         |
| 35 mp.display.setCursor(34,38);                                                                                                    |         |
| <pre>36 mp.display.setTextColor(TFT_GREEN);</pre>                                                                                                    |         |
| <pre>37 mp.display.print("SNAKE icon");</pre>                                                                                                    |         |
| 38 mp.display.drawIcon(snake_tcon, 52, 56, 24, 26, 2);                                                                                                    |         |
| ر دو<br>۱۹۵۰ مال (nonl long) ک                                                                                                    |         |
| 41 mp.update();                                                                                                    |         |
| 42 }                                                                                                    |         |
|                                                                                                    |         |
|                                                                                                    |         |
|                                                                                                    |         |
|                                                                                                    |         |

Now, all we need to do is print that little icon out.

Printing out our new snake icon

We've also added a little text so that the icon is not lonely on the screen!

# Function 'mp.display.drawlcon()' has variables in this order: (imageFile, locationX, locationY, width, height, scale).

Pretty self-explanatory as it is, just like in the previous example.

Here is the full code:

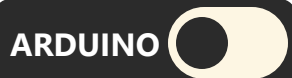

```
MAKERphone mp;
   const unsigned short snake_icon[0x270] PROGMEM = {
30 };
32 void setup() {
   mp.begin(1);
    mp.display.fillScreen(TFT_BLACK);
    mp.display.setCursor(34,38);
    mp.display.setTextColor(TFT_GREEN);
    mp.display.print("SNAKE icon");
    mp.display.drawIcon(snake_icon, 52, 56, 24, 26, 2);
40 void loop() {
     mp.update();
```

See, it's not that hard!

### **Transparent bitmaps**

What if we want to have an icon that is not a rectangle, but rather a circle or some other shape?

Well, since all icons are rectangles, that means that some pixels are going to have to be **transparent**.

The problem with bitmaps - they don't have a transparent channel. Luckily, you

can just pick a color that will serve as a transparent one, so that each pixel with that color will not be shown.

In the function **drawlcon()**, you can also add a color parameter.

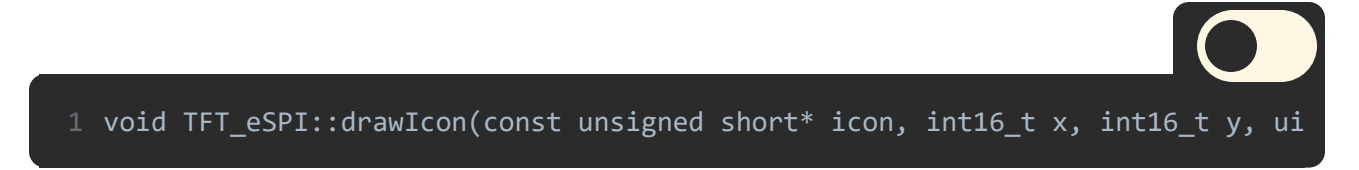

So for example, if we wanted to draw our snake icon without white color outlines, our function would look something like this:

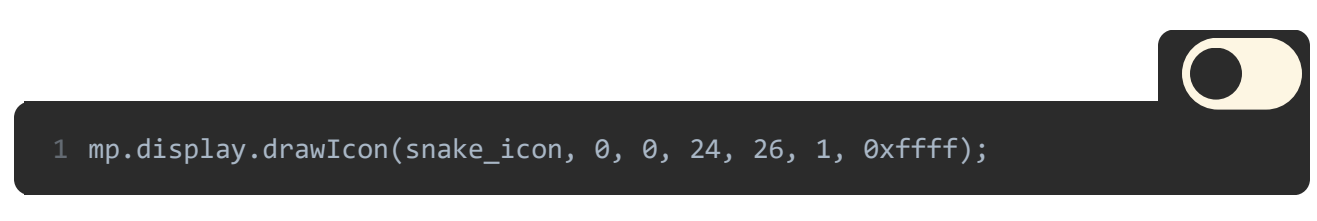

On our screen now we have **24x26 snake icon located in the upper left corner of the screen**, and of course, **without white borders**.

Now you can get to drawing and importing some more complex images to your new apps!

# <u>Using external bitmaps and editing</u> <u>firmware</u>

When creating a more complex app, it's usually better to have **bitmaps in a separate folder** and just to load them whenever you need them.

That way you can fix your images on the go and don't have to waste a lot of time converting them to code back and forth.

A good example of that one is our **Space Rocks** game for Ringo. You can check its repository <u>here</u>.

| CircuitMess / Space                       | Rocks               |                  |                   |          | [               | <b>⊙</b> Watch ▼  | 1 🖈 St       | ar 0 ¥ Fork 0                  |
|-------------------------------------------|---------------------|------------------|-------------------|----------|-----------------|-------------------|--------------|--------------------------------|
| <> Code () Issues ()                      | ្រំ Pull requests 0 | Actions          | III Projects 0    | 💷 Wiki   | Security        | <u>ு</u> Insights | Setti        | ngs                            |
| pace Rocks is a simple as<br>anage topics | teroid shooter for  | CircuitMess I    | Ringo.            |          |                 |                   |              | Edit                           |
| -o- 26 commits                            | ∲ 1 branch          | @ 0 p            | ackages           | 🛇 0 rele | ases            | 👪 3 contribut     | ors          | ಶ್ತು GPL-3.0                   |
| Branch: master - New pull                 | request             |                  |                   |          | Create new file | Upload files      | Find file    | Clone or download <del>-</del> |
| MiLeG Updated binary, ad                  | ded arrow sprites   |                  |                   |          |                 | Lates             | st commit 40 | 39227 on 29 Oct 2019           |
| Sounds                                    |                     | Changed sound    | ls, fixed bugs    |          |                 |                   |              | 7 months ago                   |
| Sprites                                   |                     | Added source o   | ode and assets    |          |                 |                   |              | 14 months ago                  |
| igitignore.                               |                     | Added gitignor   | e                 |          |                 |                   |              | 13 months ago                  |
|                                           |                     | Initial commit   |                   |          |                 |                   |              | 14 months ago                  |
| README.md                                 |                     | Update READM     | E.md              |          |                 |                   |              | 8 months ago                   |
| Screenshot 1.png                          |                     | Add files via up | load              |          |                 |                   |              | 12 months ago                  |
| Screenshot 2.png                          |                     | Add files via up | load              |          |                 |                   |              | 12 months ago                  |
| SpaceRocks.bin                            |                     | Updated binary   | , added arrow spr | ites     |                 |                   |              | 6 months ago                   |
| SpaceRocks.ino                            |                     | Updated binary   | , added arrow spr | ites     |                 |                   |              | 6 months ago                   |
| Sprites.h                                 |                     | Added source o   | ode and assets    |          |                 |                   |              | 14 months ago                  |
| icon.bmp                                  |                     | Space Rocks Ico  | n                 |          |                 |                   |              | 7 months ago                   |

You'll notice that besides the main files, Space Rocks has both **Sounds** and **Sprites** folders.

Both of those folders have files that are being used in-game.

Here is how the **Sprites** folder looks on the inside.

| CircuitMess / SpaceRocks                |                                      | O Watch ▼         1         ★ Star         0         % Fork         0 |
|-----------------------------------------|--------------------------------------|-----------------------------------------------------------------------|
| <>Code ① Issues 0 1% Pull requests 0    | 🔿 Actions 🔃 Projects 0 💷 Wiki 🕕 Secu | rity 🔟 Insights 🔅 Settings                                            |
| Branch: master - SpaceRocks / Sprites / |                                      | Create new file Upload files Find file History                        |
| MiLeG Added source code and assets      |                                      | Latest commit cd84e4b on 6 Mar 2019                                   |
|                                         |                                      |                                                                       |
| Display1.aseprite                       | Added source code and assets         | 14 months ago                                                         |
| Display1.png                            | Added source code and assets         | 14 months ago                                                         |
| Display2.png                            | Added source code and assets         | 14 months ago                                                         |
| 🖹 asteroid1.bmp                         | Added source code and assets         | 14 months ago                                                         |
| asteroid1.c                             | Added source code and assets         | 14 months ago                                                         |
| 🖹 asteroid2.bmp                         | Added source code and assets         | 14 months ago                                                         |
| asteroid2.c                             | Added source code and assets         | 14 months ago                                                         |
| 🖹 asteroid3.bmp                         | Added source code and assets         | 14 months ago                                                         |
| asteroid3.c                             | Added source code and assets         | 14 months ago                                                         |
| backdrop.bmp                            | Added source code and assets         | 14 months ago                                                         |
| backdrop.c                              | Added source code and assets         | 14 months ago                                                         |

Sprites folder from the Space Rocks repository

You'll notice some **bitmaps** and **.c** files. That way you can use both functions that we've learned in the previous lesson.

Checking out the <u>SpaceRocks.ino</u> file will help you understand this whole process much better, so make sure to check it out in detail if you wish to learn more.

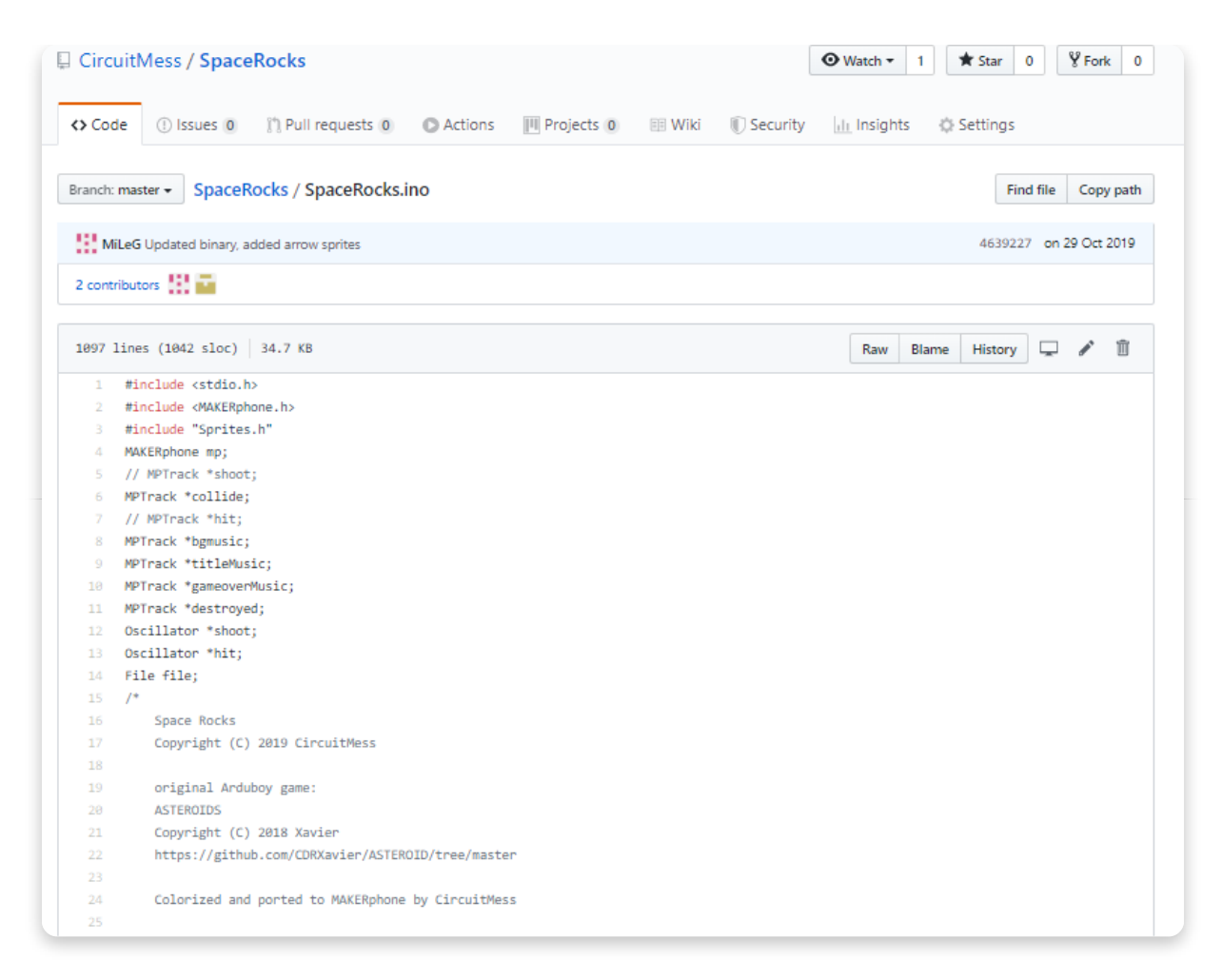

First few lines of the SpaceRocks.ino file

## Editing firmware (advanced)

If you're feeling reaaaally good and want to change some of the things in our original phone firmware, you can do so!

We always encourage new creations and personalizations, as long as you share them on our <u>forum</u> so that everyone else can use them too. :)

If you're unfamiliar with the process of **building the firmware form source files**, our most active forum members along with our staff have created a <u>cool topic</u> where you can find all the details, and fixes to potential problems, on how to download, build and upload your own version of Ringo firmware.

If you have any experience in doing these things, it will not take you more than **15** minutes to set everything up.

However, if you've never encountered these things, you might have some more issues. We still encourage you to do so since you'll learn so much in the process.

Once you've done so, the file on which you'll be focusing the most is **sprites.c**. We've already shown you how the file looks and how things work, so there's no doubt that you get the grip of things and personalize your phone in a matter of minutes!

**If you get stuck, you can always hit us up on our community forum,** where the whole community and our staff are eager to help you and explore further parts of this project.